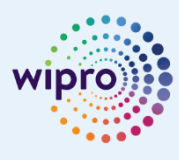

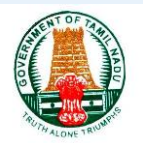

# **Subsistence** Allowance Bill Process

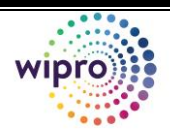

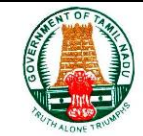

## Integrated Finance and Human Resource Management System

# (For DDO Users in Tanglish)

Author: Creation Date: Last Updated: Document Ref: Version: Wipro Ltd. 20 May 2020 18 Aug 2020 Subsistence Bill Process V 1.0.docx 2.0

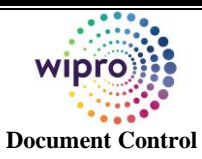

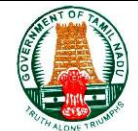

#### **Change Record**

| Date        | Author                 | Version | Change Reference                               |
|-------------|------------------------|---------|------------------------------------------------|
| 20-May-2020 | Manikandan C           | 1.0     | Initial Draft (Tamil)                          |
| 20-May-2020 | Manikandan C           | 1.0     | HR Entry Screenshots for Explanation (Tamil)   |
| 07-Aug-2020 | Arunachalam Karthick S | 1.0     | Additional Screenshots for Explanation (Tamil) |
| 07-Aug-2020 | Arunachalam Karthick S | 1.0     | Explanation of Headings (Tamil)                |
| 18-Aug-2020 | Samaya Muthukumaran.P  | 1.0     | Final Corrections (Tamil)                      |
|             |                        |         |                                                |

#### Reviewers

| Name      | Position                |
|-----------|-------------------------|
| Manivel M | Senior Executive, Wipro |
|           |                         |
|           |                         |

#### **Requirement Discussion Panel**

| Sl. No. | Name | Designation/Location |
|---------|------|----------------------|
| 1.      |      |                      |
| 2.      |      |                      |
| 3.      |      |                      |
| 4.      |      |                      |

#### Distribution

| Copy No. | Name               | Location        |
|----------|--------------------|-----------------|
|          | Wipro Project Team | Project Library |
|          | TN IFHRMS Team     | Crystal Tool    |

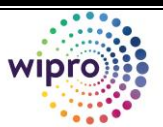

### Subsistence Allowance bill process

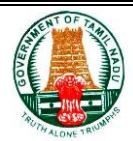

# Table of Contents

| 1. | Introduction                                                          | iv |
|----|-----------------------------------------------------------------------|----|
| 1  | .1 Purpose                                                            | iv |
| 1  | .2 Document Conventions                                               | iv |
| 2. | Flow Chart                                                            | 1  |
| 3. | Subsistence HR Entry                                                  | 2  |
| 3  | 8.1 For Subsistence Employee Not having Employee ID                   | 2  |
| 3  | <b>3.2 For Subsistece Employee have Employee ID (Regular Process)</b> | 3  |
|    | 3.2.1 Proceeding Order Entry                                          |    |
|    | 3.2.2 Subsistence Allowance Entry                                     | 9  |
|    | 3.2.3 Subsistence Pay Certificate Entry                               | 14 |
| 4. | Subsistence Bills Entry                                               |    |
| 5. | Subsistence Allowance Bill Reports                                    | 27 |
| 5  | 5.1. Initiator                                                        | 27 |

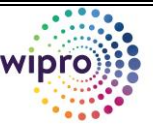

#### Subsistence Allowance bill process

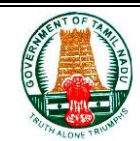

#### **1.** Introduction

#### **1.1** Purpose

This document will provide the detailed Instructions to Create the CPS Final Settlement Bill Process In the IFHRMS Application.

Proceeding order entry Subsistence Allowance Entry Subsistence pay Certificate Entry

Following IFHRMS Roles/ Users will have the access to the above Processes:

For Subsistence Allowance bill process Initiation –Accountant / Assistant from the respective Section

For Verification & Approval Process only - **Superintendent (or) The Equivalent officer of the Section to Verify and DDO to Approve the Process.** 

#### **1.2** Document Conventions

The format of this manual is simple.

- Bold face with **blue color highlights** is label or field name.
- Red box is cursor or link location.
- For Instance, one Level of Approval is demonstrated. Even for more level of approvals the process of approval remains the same.

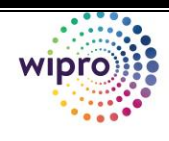

#### 2. Flow Chart

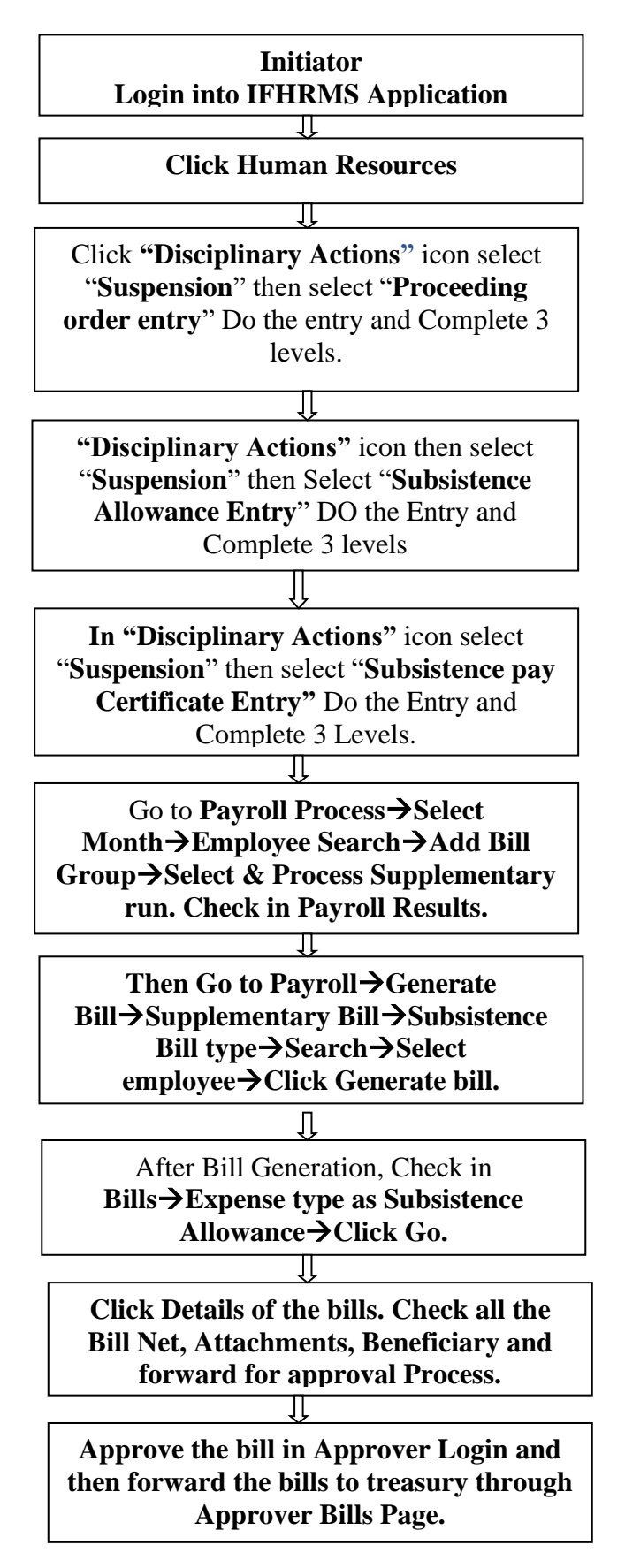

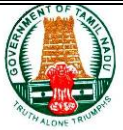

Û

Page 1

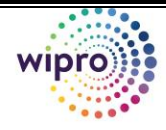

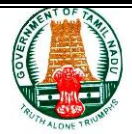

#### 3. Subsistence HR Entry

#### 3.1 For Subsistence Employee Not having Employee ID

(பிழைப்பூதியம் பெறும் பணியாளருக்கு, பணியாளர் எண் இல்லையென்றால் எப்படி உருவாக்குவது?)

பிழைப்பூதியம் பெறும் பணியாளருக்கு Subsistence Allowance Bill தாயார் செய்வதற்கு பணியாளர் எண் இல்லையென்றால், கீழ்காணும் வழிமுறையை பின்பற்றவும்

Approval Group Icon இருக்கும் IDஐ Login செய்து GTN Functional Administrator Department → Click Home→ Click Suspension Employee Creation WebADI → Click Call web ADI → Enter Details (Must enter Bank Account Details, Date Format should be 01-Jul-2020) - Upload. Then Employee ID will be Created and You can view it in payroll

∽ Note: Proceeding Order Will be Processed When creating Employee through

Webadi. Dirctly Proceed the Subsistence Allowance Entry

∽ Note: Kindly Check the Last Paydrawn Particulars and Pay amount & Pay

Band of Employee before proceeding the Suspension Entries

(If Employee Pay is amount Wrong, then Update it Using Human Reasource→GTN Pay services→Update Salary It should be done before the Suspension Entry)

(Employee Pay Amount should be Full Pay Don't give the Suspension Amount)

6<sup>th</sup> Pay – If Employee Pay band is 6<sup>th</sup> Pay Commission Grade pay should not be

add with Pay Amount. Pay should be given alone with Correct Pay Band)

**Grade Pay** 

Grade Pay- If Employee Pay band is 6th Pay Commission, Grade pay element

must be added in elements

**Eligible Allowance Amount–** Subsistance Eligible allowance should be given as 50% or 75 % like this don't enter the % amount

→HRA &CCA – If the Employee Getting HRA &CCA in Suspension period, then it will not eligble after the Retirement Date.

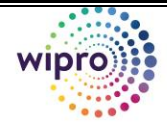

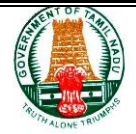

3.2 For Subsistece Employee have Employee ID (Regular Process) (பணியாளர் எண் இருக்கும் ஒரு பணியாளரை Suspended Employee ஆக மாற்றுவது எப்படி?)

- i. HRMS →Discplinary Actions → Suspension → Proceeding order entry → Employee ID → Go → Action→ Create → Enter Suspension Order Entry → Review → Approval Group → Submit → complete Verify and Approval.
- ii. HRMS →Discplinary Action → Suspension → Subsistence Allowance Entry → Employee ID → Go → Action→ Create → Enter Subsistence Allowance Entry (50% or 75%) → Review → Approval Group → Submit → complete Verify and Approval.
- iii. After this, HRMS →Discplinary Action → Suspension → Pay Certificate Entry → Employee ID → Go → Action → Create → Enter Pay Certificate Entry (Monthly Needs to be done this entry before supplementary run) → Review → Approval Group → Submit → complete Verify and Approval.
- iv. Dues Deduction Entry செய்ய Finance→Payroll Service→Dues deductionல் Entry செய்து 3 level Approve செய்யவும்.

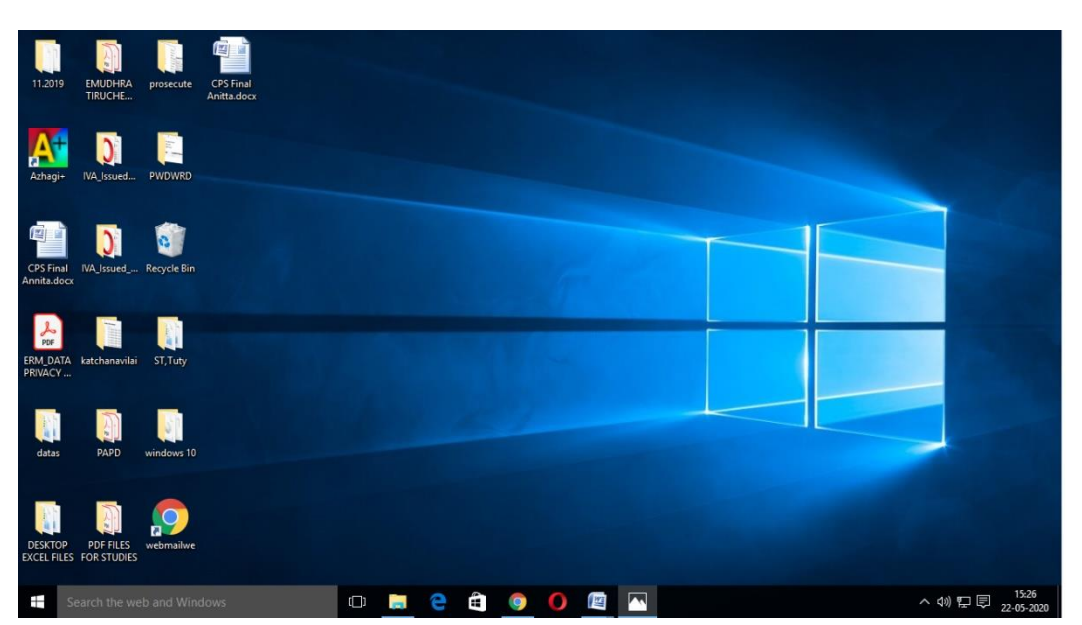

#### 3.2.1 Proceeding Order Entry

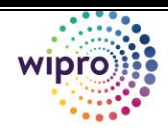

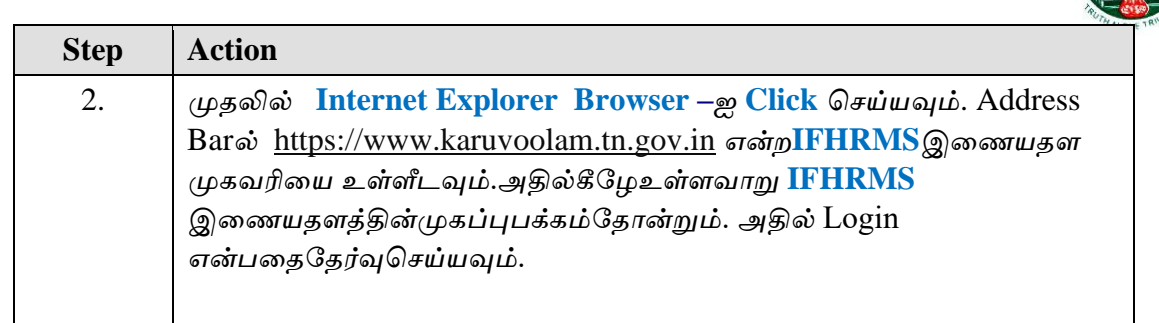

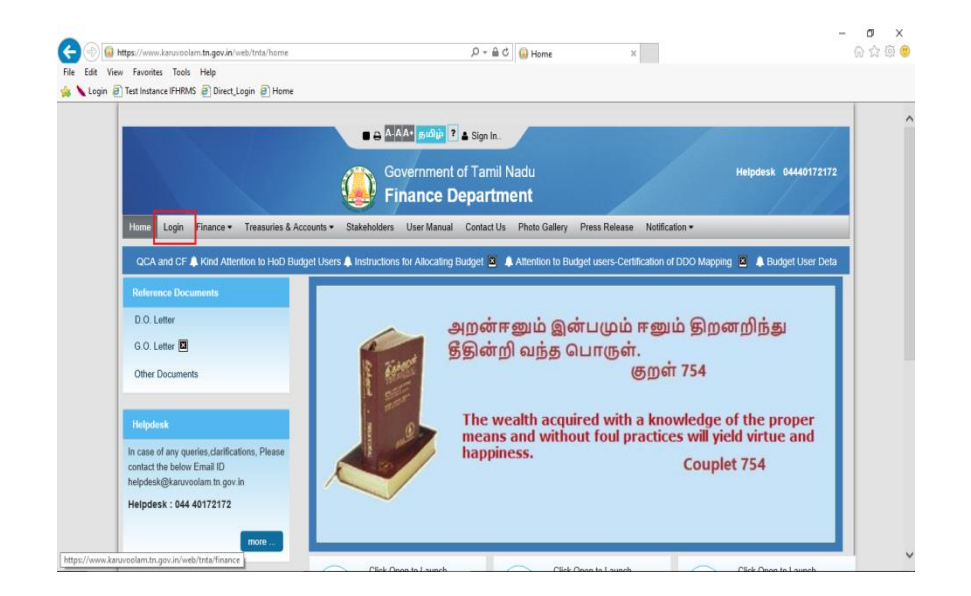

| Step | Action                                                                                           |
|------|--------------------------------------------------------------------------------------------------|
| 1.   | முதலில்User Name field ஐClick செய்யவும்.                                                         |
|      | User Name                                                                                        |
|      |                                                                                                  |
| 2.   | User Name field ல்தங்களுடையUser Name ஐEnter செய்யவும்.<br>உதாரணம் Enter " <b>1602000084</b> ".   |
|      | User Name                                                                                        |
|      |                                                                                                  |
| 3.   | <b>Password</b> field ல்தங்களுடைய Password ஐ Enter செய்யவும். உதாரணம்<br>Enter " <b>*****</b> ". |
|      | Password                                                                                         |
|      |                                                                                                  |
| 4.   | Username & Password-ஐபதிவுதெய்தபின்பு <b>Login</b> button-ஐஅழுத்தவும்.<br><mark>Login</mark>     |

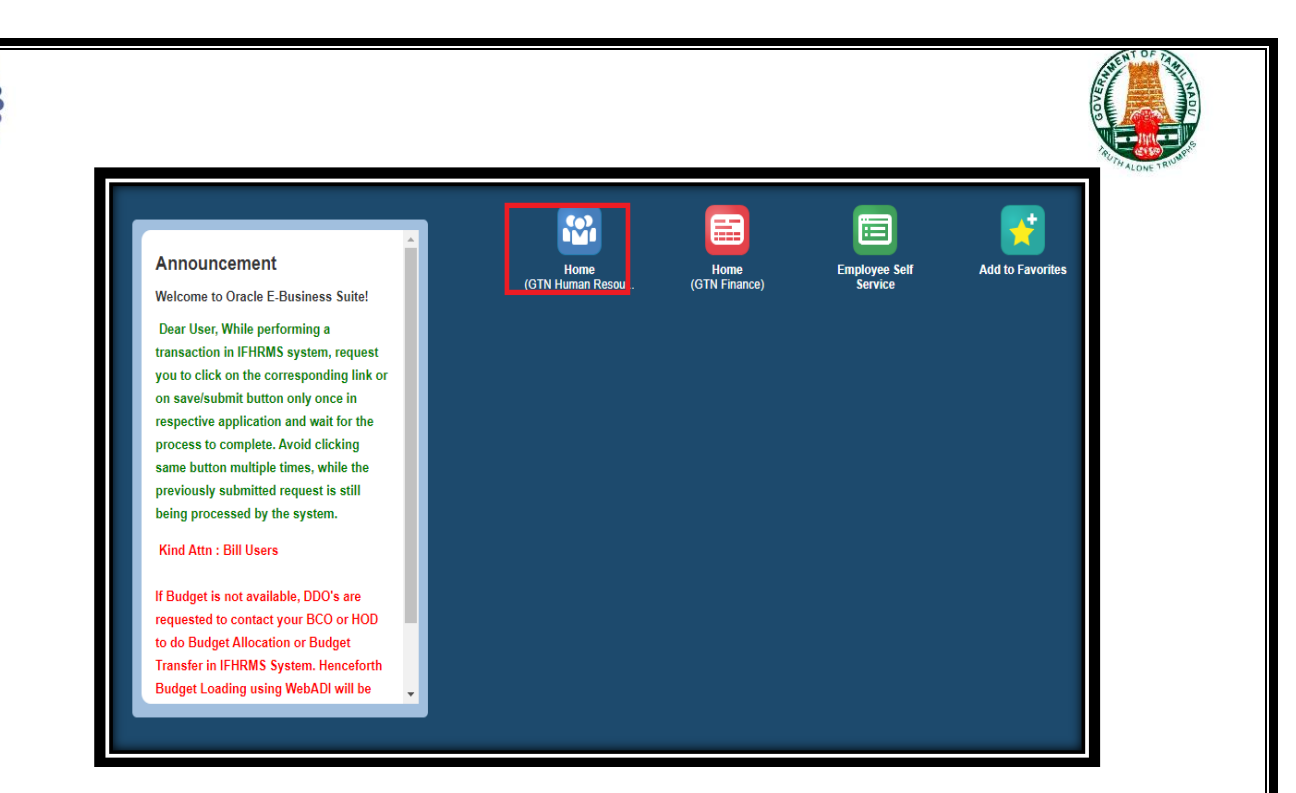

| Step | Action                                                                                                    |
|------|----------------------------------------------------------------------------------------------------|
| 5.   | •                                                                                                    |
| 6.   | HR Initiatorல் <b>Human Resource</b> என்ற Button ஐ <b>Click</b> செய்யவும்                                                                                                    |
| 7.   | இப்போது காணும் திரையில் <b>Disciplinary Actions</b> Button ஐ <b>Click</b><br>செய்யவும். Discplinary Actions → Suspension → Proceeding order<br>entry → Employee ID → Go → Action→ Create → Enter Suspension<br>Order Entry → Review → Approval Group → Submit → complete<br>Verify and Approval |

Leave Process Employee Bills and .. Advances GTN Pay Service Schemes Claime Pre-retirement Actions Suspension Proceeding Order Employee Search Requery My Saved List Back To Hor Person Type 
V Advanced Search Revision of Subsistence Allowance Entry Specify search criteria to filter from the listed Employees ubsistence Pay ertificates Entry Match 

All

Anv Revocation Order Entry Regularization of Suspension Period Posting Order Entry oining Report Entry ansit period details try Employee ID Name Office Name Post Action Details No search conducted. ory wait Period

| Step | Action                                              |
|------|-----------------------------------------------------|
| 8.   | "Employee ID" type செய்து "Action" Click செய்யவும். |

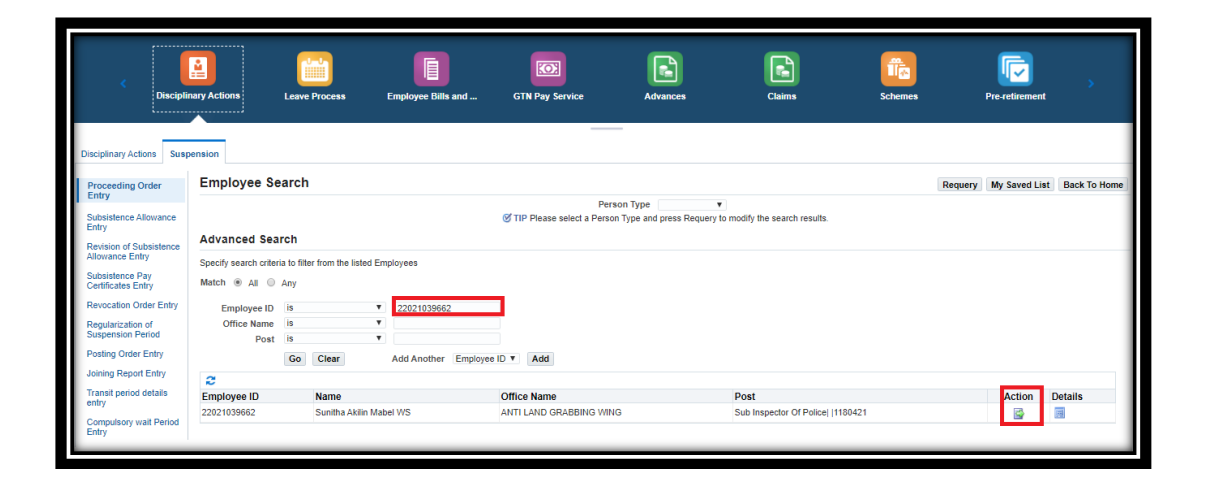

| Step | Action                    |
|------|---------------------------|
| 9.   | "Create" Click செய்யவும். |

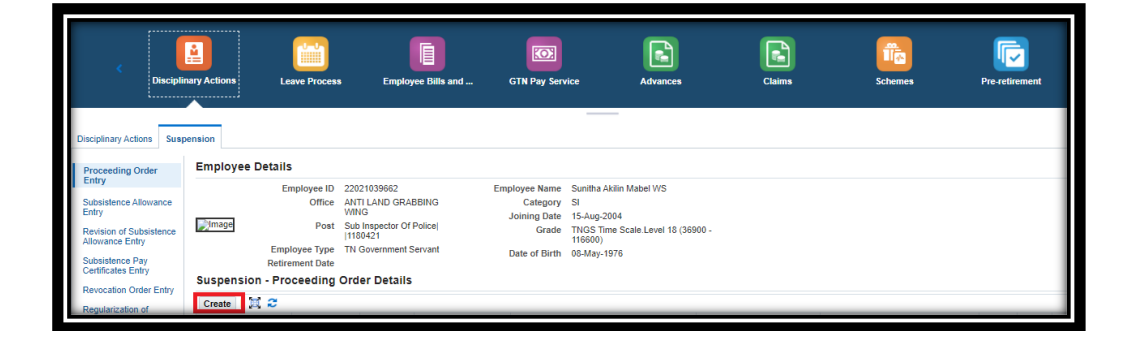

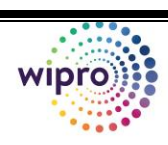

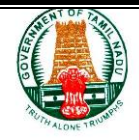

| Step | Action                                          |                 |
|------|-------------------------------------------------|-----------------|
| 10.  | இப்போது தோன்றும் Window ல் தேவையான விவரங்களை பூ | <u></u> ுர்த்தி |
|      | செய்யவும். ( <mark>*</mark> கண்டிப்பாக)         |                 |

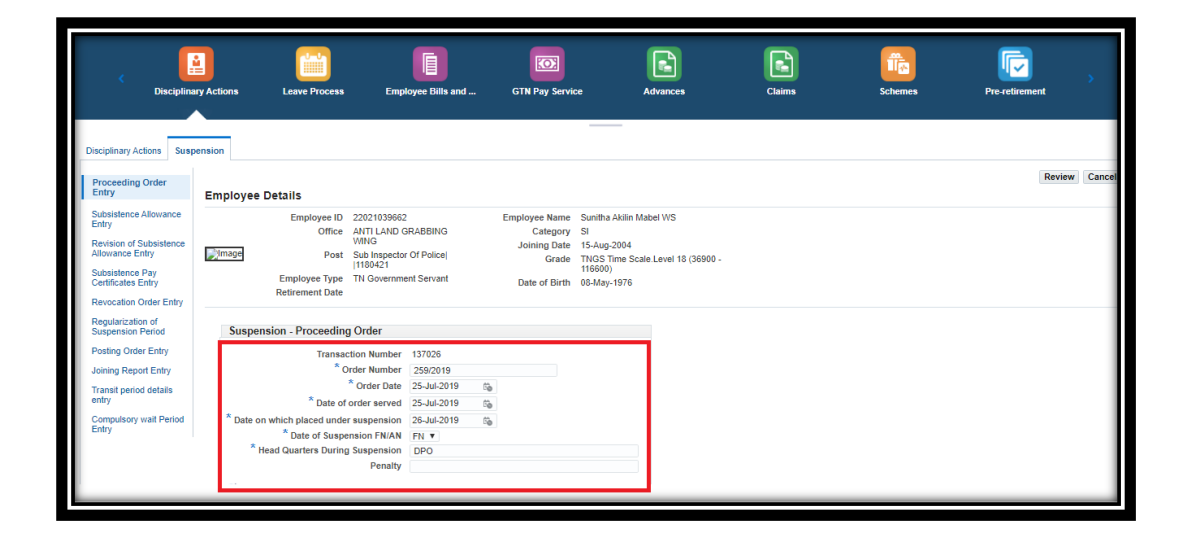

| Step | Action                                                                          |
|------|---------------------------------------------------------------------------------|
| 11.  | இப்போது திரையில் தோன்றும் " <mark>Approval Group</mark> " ஐ Select<br>செய்யவும் |

| Proceeding Order<br>Entry                                                                                                    | Employee Details                                                                                                    | Back | Submit | Can |
|----------------------------------------------------------------------------------------------------|----------------------------------------------------------------------------------------------------|------|--------|-----|
| Subsistence Allowance<br>Entry<br>Revision of Subsistence<br>Allowance Entry<br>Subsistence Pay<br>Certificates Entry<br>Revocation Order Entry             | Employee ID         202021038662         Employee Name         Sunith Aklin Mabel WS           Office         AVIT LAND GRABBINO         Category         SI           Office         AVIT LAND GRABBINO         Category         SI           Office         Avit LAND GRABBINO         Category         SI           Office         Fill State         Sing State         Sing State           Office         Fill State         Sing State         Sing State           Employee Type         TH Government Servant         Date of Birth         06-May-1976 |      |        |     |
| Regularization of<br>Suspension Period<br>Posting Order Entry<br>Joining Report Entry<br>Transit period details<br>entry<br>Compulsory wait Period<br>Entry | Suspension - Proceeding Order<br>Transaction Number 137026<br>Order Number 2592019<br>Order take 25-tuk-2019<br>Date on which placed under suspension 25-tuk-2019<br>Date on which placed suspension 70AM FN<br>Head Quarters During Suspension DPO<br>Pensity                                                                                                    |      |        |     |
|                                                                                                    | Approval Hierarchy                                                                                                    |      |        |     |
|                                                                                                    | Initiator/Verifier/Approver Group                                                                                                    |      |        |     |
|                                                                                                    | 8 annual 1997                                                                                                    |      |        |     |

| Step | Action                                                               |
|------|----------------------------------------------------------------------|
| 12.  | பின்புதோன்றும் <b>Window</b> ல் "Add Attachment" ஐ Select செய்யவும். |

| ining Report Entry   |                                                                                                    | aber 15/020                                                                                                    |                                                    |                                                               |                             |         |                    |  |  |
|----------------------|----------------------------------------------------------------------------------------------------|----------------------------------------------------------------------------------------------------|----------------------------------------------------|---------------------------------------------------------------|-----------------------------|---------|--------------------|--|--|
|                      | Order Numl                                                                                                    | aber 259/2019                                                                                                    |                                                    |                                                               |                             |         |                    |  |  |
| ansit period details | Order Dr                                                                                                    | Date 25-Jul-2019                                                                                                    |                                                    |                                                               |                             |         |                    |  |  |
| try                  | Date of order serv                                                                                                    | rved 25-Jul-2019                                                                                                    |                                                    |                                                               |                             |         |                    |  |  |
| mpulsory wait Period | Date on which placed under suspensi                                                                                                    | sion 26-Jul-2019                                                                                                    |                                                    |                                                               |                             |         |                    |  |  |
| .try                 | Date of Suspension FN//                                                                                                    | I/AN FN                                                                                                    |                                                    |                                                               |                             |         |                    |  |  |
|                      | Head Quarters During Suspensi                                                                                                    | aion DPO                                                                                                    |                                                    |                                                               |                             |         |                    |  |  |
|                      | Pena                                                                                                    | alty                                                                                                    |                                                    |                                                               |                             |         |                    |  |  |
|                      |                                                                                                    |                                                                                                    |                                                    |                                                               |                             |         |                    |  |  |
|                      | Approval Hierarchy                                                                                                    |                                                                                                    | Approval Hierarchy                                 |                                                               |                             |         |                    |  |  |
|                      | Approval Hierarchy                                                                                                    |                                                                                                    |                                                    |                                                               |                             |         |                    |  |  |
|                      | Approval Hierarchy Initiator/Verifier/Approver Group * Approver Groups Common Approval G Please select the approval group and wait for                                                                                                    | P<br>Group - HRMS-COMM-SR - 33797 •<br>r the List of Performers to be populated below. S                                               | Submit the transaction only when the List of Perfo | mers are populated, to ave                                    | yid missing notific         | ations. |                    |  |  |
|                      | Approval Hierarchy<br>Initiator/Verifier/Approver Group<br>* Approver Groups Common Approval C<br>Please select the approval group and wait for<br>List of Performers                                                                                                    | P<br>Group - HRMS-COMM-SR - 33797 ▼<br>r the List of Performers to be populated below. S                                               | Submit the transaction only when the List of Perfo | rmers are populated, to ave                                   | oid missing notific         | ations. |                    |  |  |
|                      | Approval Hierarchy<br>Initiator/Verifier/Approver Group<br>* Approver Groups Common Approval C<br>Pesse select the approval groups and wait for<br>List of Performers<br>Approved Level                                                                                                    | P<br>Group - HRMS-COMM-SR - 33797 * ]<br>r the List of Performers to be populated below. S<br>Position                                 | Submit the transaction only when the List of Perfo | mers are populated, to avo                                    | old missing notific         | ations. |                    |  |  |
|                      | Approval Hierarchy<br>Initiator/Verifier/Approver Group<br>* Approver Groups Common Approval C<br>Please select the approval group and wait for t<br>List of Performers<br>Approval Level<br>1                                                                                                    | P<br>Group - HRMS_COMM_SR - 33797 ▼<br>The List of Performers to be populated below. S<br>Position<br>Junicr Assistant; (1111225       | Submit the transaction only when the List of Perfo | Approval Pending<br>22010497025                               | old missing notific<br>With | ations. |                    |  |  |
|                      | Approval Hierarchy Initiator/Verifier/Approver Group <sup>a</sup> Approver Groups <u>Common Approval C</u> Please select the approval group and wait for List of Performers Approval Level 1                                                                                                    | P<br>Group - HRMS-COMM-SR - 33797 •<br>The List of Performers to be populated below. S<br>Position<br>Junior Assistant  (1111225       | Submit the transaction only when the List of Perfo | Mers are populated, to ave<br>Approval Pending<br>22010497025 | oid missing notific<br>With | ations. |                    |  |  |
|                      | Approval Hierarchy<br>Initiator/Verifier/Approver Group<br>* Approver Groups Commo Approval<br>Pease select the approval group and wall for<br>List of Performers<br>Approval Level<br>1<br>Attachment File                                                                                                    | P<br>Group - HRMS-COMMASR - 33797 ¥<br>e the List of Performers to be populated below. S<br>Position<br>Junior Assistanti (1111225     | Submit the transaction only when the List of Perfo | Approval Pending<br>22010497025                               | old missing notific<br>With | ations. |                    |  |  |
|                      | Approval Hierarchy Initiator/Verifier/Approver Group * Approver Groups Common Approval C Please select the approval group and wait for List of Performers Approval Level 1 Attachment File                                                                                                    | P<br>Group-HRINS-COMM-SR - 33797 <b>T</b><br>The List of Performers to be populated below. S<br>Position<br>Junior Assistant (1111225  | Submit the transaction only when the List of Perfo | Approval Pending<br>22010497025                               | old missing notific<br>With | ations. |                    |  |  |
|                      | Approval Hierarchy Initiator/Verifier/Approver Group <sup>a</sup> Approver Groups <u>Common Approval C</u> Please select the approval group and wat for List of Performers Approval Level 1 Attachment File                                                                                                    | P<br>Group - HRMS-COMM-SR - 33767 T<br>(the Last of Performers to be populated below. S<br>Position<br>Junior Assistant; (1111225      | Submit the transaction only when the List of Perio | Approval Pending<br>22010497025                               | old missing notific<br>With | ations. |                    |  |  |
| [                    | Approval Hierarchy<br>Initiator/Verifier/Approver Group<br>* Approver Groups Common Approval<br>Pease select the approval group and walt for<br>List of Performers<br>Approval Level<br>1<br>Attachment File<br>The Day Days Common Approval<br>to the approval of the approval of the approval<br>to the approval of the approval of the approval<br>the approval of the approval of the approval of the approval<br>the approval of the approval of | P<br>Group - HRMS-COMMASR - 33797 ▼<br>I the List of Performers to be populated below. S<br>Position<br>Junior Assistant  (1111225<br> | Submit the transaction only when the List of Perfo | Approval Pending<br>22010497025                               | oid missing notific<br>With | poloto  | Publish to Catalog |  |  |

| Step | Action                                                                      |
|------|-----------------------------------------------------------------------------|
| 13.  | இப்போது "CHOOSE FILE" ல் document ஐ attach செய்து Apply<br>Click செய்யவும். |

| C Disciplinary Actions                                       | re Process Employee Bills and      | GTN Pay Service    | Advances | Claims | Schemes | Pre-retirement           |
|--------------------------------------------------------------|------------------------------------|--------------------|----------|--------|---------|--------------------------|
| Disciplinary Actions Suspension                              |                                    |                    |          |        |         |                          |
| Add Attachment                                               |                                    |                    |          |        |         | Cancel Add Another Apply |
| Add Desktop File/ Text/ URL   Attachment Summary Information |                                    |                    |          |        |         |                          |
| Title Description                                            |                                    | 4                  |          |        |         |                          |
| Category Miscellane                                          | eous                               |                    |          |        |         |                          |
| Define Attachment                                            |                                    |                    |          |        |         |                          |
|                                                              | Type  File Choose F URL Short Text | ile No file chosen |          |        |         |                          |

| Step | Action                                                      |
|------|-------------------------------------------------------------|
| 14.  | இப்போது " <mark>SUBMIT</mark> " Option ல் கிளிக் செய்யவும். |

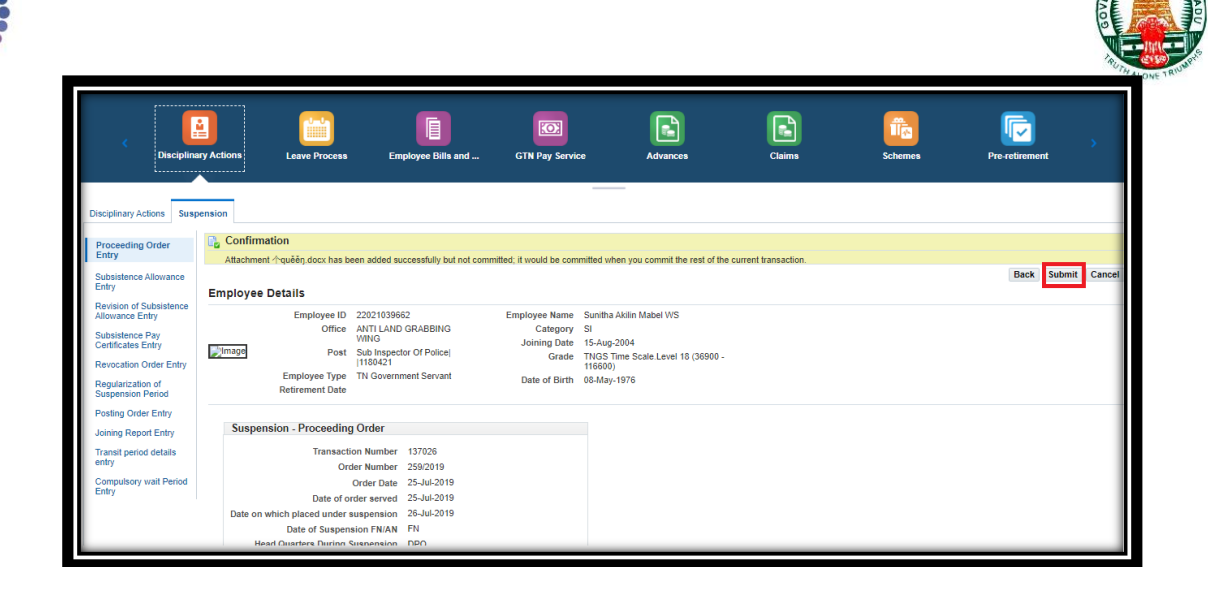

| Step | Action                                                                                                    |
|------|----------------------------------------------------------------------------------------------------|
| 15.  | இப்பொழுது Verifier ID Login செய்து Notification Window ல்<br>Suspension Proceeding Order Entry is Pending for Verification என்ற<br>link ஐ Click செய்து Verify செய்யவும். |
| 16.  | இப்பொழுது Approver ID Login செய்து Notification Window ல்<br>Suspension Proceeding Order Entry is Pending for Approval என்ற<br>link ஐ Click செய்து Approve செய்யவும்.    |

∽ Note: After the Proceeding Order Entry Employee Status will be changed as Subsistence-Stop Payment if Status not changed check Proceeding Order 3 Level Approval Completion.

#### 3.2.2 Subsistence Allowance Entry

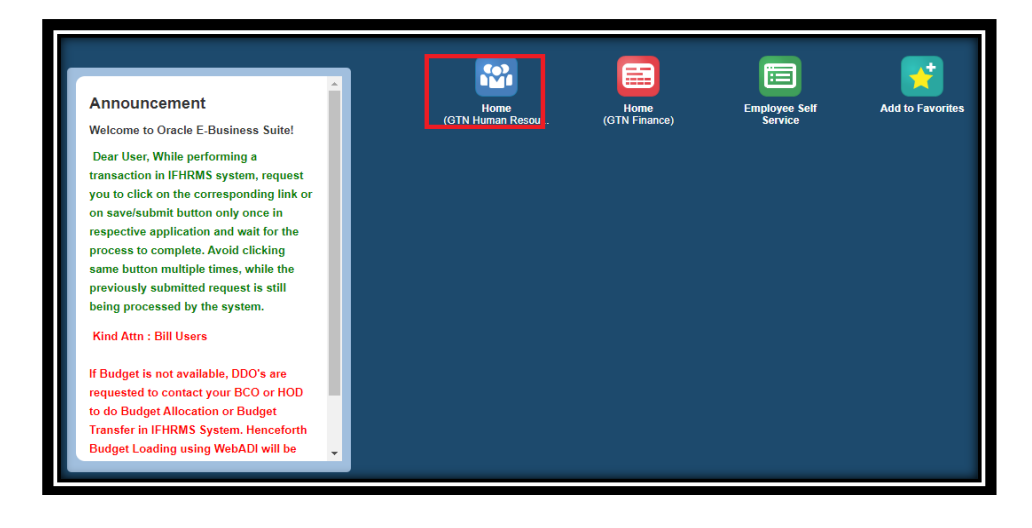

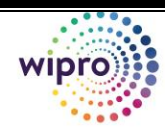

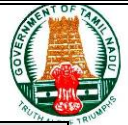

| Step | Action     |             |             |             |         |         |
|------|------------|-------------|-------------|-------------|---------|---------|
| 1.   | இப்போது    | திரையில்    | உள்ள Hum    | an Resource | e→Disci | plinary |
|      | Actions→   | Suspension→ | Subsistence | Allowance   | Entry   | Select  |
|      | செய்யவும். |             |             |             |         |         |
|      |            |             |             |             |         |         |

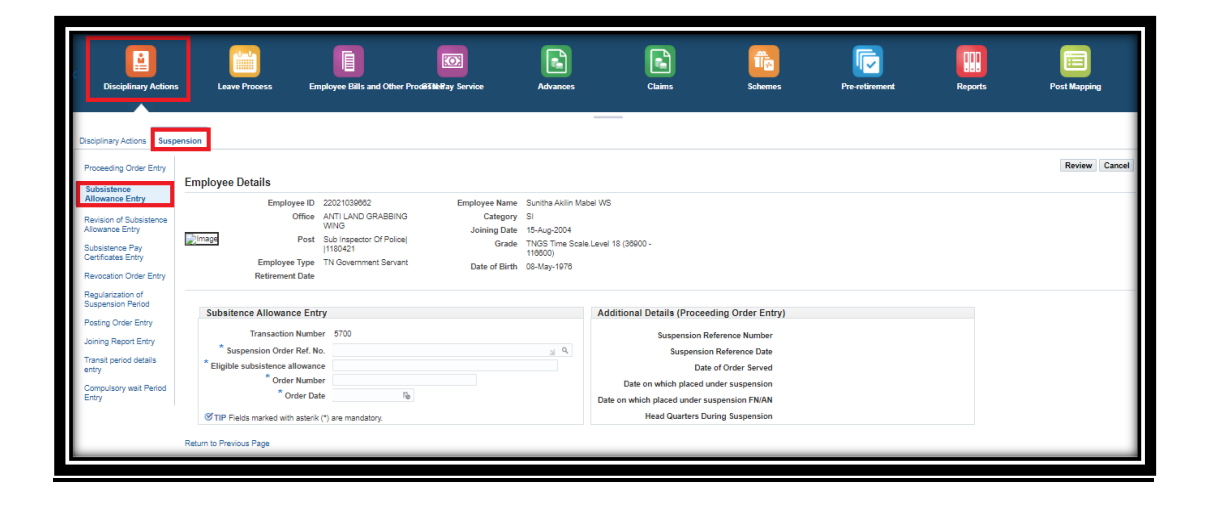

| Step A | Action                                                                  |
|--------|-------------------------------------------------------------------------|
| 2. (*  | இப்போது  திரையின் தேவையான விவரங்களை பூர்த்தி செய்யவும்<br>*கண்டிப்பாக). |

| Decisionary Action     Suspension       Proceeding Order Entry     Review O Datalis       Review O Substance<br>Allowance Entry     Employee Do 2000103062       Substance Entry     One All'Lubio GRABBINO<br>Category Si<br>Johing Date I SA-2004<br>Grante Entry       Review O Substance<br>Allowance Entry     Pett Substance<br>Date of Bink O Category Si<br>Johing Date I SA-2004<br>Grante Entry       Review O Substance<br>Allowance Entry     Employee Type TN Government Servant<br>Substance O Pricej<br>Bingborge Type TN Government Servant       Review O Substance<br>Allowance Entry     Substance<br>Date of Bink O Category Si<br>Johing Date I Show O Pricej<br>Bingborge Type TN Government Servant       Review O Substance<br>Substance Allowance Entry     Employee Type TN Government Servant       Substance Allowance Entry     Substance O Pricej<br>Bingborge Type TN Government Servant       Substance Allowance Entry     Substance O Allowance Entry       Jana Report Entry     Tanastario of Substance<br>Bingborger Type TN Government Servant       Substance Allowance Entry     Substance<br>Bingborger Type TN Government Servant       Substance Allowance Entry     Substance<br>Bingborger Type TN Government Servant       Substance Allowance Entry     Substance<br>Bingborger Type TN Government Servant       Substance Allowance Entry     Substance<br>Bingborger Type TN Government Servant       Substance Allowance Entry     Substance<br>Bingborger Type TN Government Servant       Substance Allowance Entry     Substance<br>Bingborger Type TN Government Servant       G | Disciplinary Actions                                                                                                    | Leave Process                                                                                                    | Employee Bills and Other Prod                                                                                                    | BIMEPay Service                                                     | Advances                                                                            | Claims                                                                                                    | Schemes                                                                                                    | Pre-retirement | Reports | Post Mapping  |
|----------------------------------------------------------------------------------------------------|----------------------------------------------------------------------------------------------------|----------------------------------------------------------------------------------------------------|----------------------------------------------------------------------------------------------------|---------------------------------------------------------------------|-------------------------------------------------------------------------------------|----------------------------------------------------------------------------------------------------|----------------------------------------------------------------------------------------------------|----------------|---------|---------------|
| Procession Order Entry         Employee Details         Employee Details         Centry III Statistication Details         Employee Details         Employee Details         Employee Details         Centry III Statistication Details         Employee Details         Employee De                                                                          | Disciplinary Actions Suspe                                                                                                    | ension                                                                                                    |                                                                                                    |                                                                     |                                                                                     |                                                                                                    |                                                                                                    |                |         |               |
| Allowance Entry     Employee 10     2001/000202     Employee Name Sunta Akilin Nacei Vis       Revision of Substance     Office ANT LAND GRABBINS<br>WING     Category 81     Userson       Bubalaces Entry     Press     Substance O Police<br>(1104/2)     Userson     Userson       Reducation Criter Entry     Employee Type     Til Comment Senset     Userson       Reducation Criter Entry     Employee Type     Til Comment Senset     Userson       Reducation Criter Entry     Substance Allowance Entry     Date of Bind Out Allow 100     Userson       Reducation Criter Entry     Substance Allowance Entry     Date of Bind Out Allow 100     Substance Allowance Entry       Reducation Criter Entry     Substance Allowance Entry     Substance Allowance Entry     Substance Allowance Entry       Parting Core Entry     Transit priorid details     (Proceeding Order Entry)     Substance Allowance Entry       Janing Report Entry     Transit priorid details     "Core Market Bind Bind Bind Bind Bind Bind Bind Bind                                                                                                    | Proceeding Order Entry<br>Subsistence                                                                                                    | Employee Details                                                                                                    |                                                                                                    |                                                                     |                                                                                     |                                                                                                    |                                                                                                    |                |         | Review Cancel |
| Biguaration of<br>Substance Allowance Entry         Additional Details (Proceeding Order Entry)           Posting Order Entry         Transaction Number         Substance Allowance Entry           Joing Report Entry         Transaction Number         Superscion Reference Number           Joing Report Entry         * Superscion Reference Number         Superscion Reference Number           Joing Report Entry         * Eligible subsistence allowance         Date of Order Served           Computory was Refor         * Order Date         B           Entry         * Order Date         B                                                                                                    | Allowance Entry<br>Revision of Subsistence<br>Allowance Entry<br>Subsistence Pay<br>Certificates Entry<br>Revocation Order Entry                           | Employe<br>Or<br>Employee I<br>Employee T<br>Retirement I                                                                    | e ID 22021039862<br>ffice ANTI LAND GRABBING<br>WING<br>Post Sub inspector Of Poloe <br> 1180421<br>Yppe TN Government Servant<br>Date | Employee Name<br>Category<br>Joining Date<br>Grade<br>Date of Birth | Sunitha Akilin Ma<br>Si<br>15-Aug-2004<br>TNGS Time Scale<br>110800)<br>08-May-1976 | bel WS<br>a Level 18 (38900 -                                                                                                    |                                                                                                    |                |         |               |
| Head Quarters During suspension                                                                                                    | Regularization of<br>Suspansion Period<br>Posting Order Entry<br>Joning Report Entry<br>Transit period details<br>entry<br>Compulsory wait Period<br>Entry | Subsitence Allowance<br>Transaction N<br>* Suspension Order F<br>* Eligible subsitence allo<br>* Order N<br>* Ord<br>Order N | Entry           dumber         5700           Kef. No.                                                                                 |                                                                     | d                                                                                   | Additional Details (Procee<br>Suspension R<br>Suspensio<br>Date<br>Date on which placed unders<br>Date on which placed unders<br>Head Quarters Do | ding Order Entry)<br>eference Number<br>n Reference Date<br>or of Order Served<br>nder suspension<br>spension FN/AN<br>wring Suspension |                |         |               |

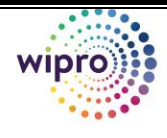

| Step | Action                                                                                                    | TRU |
|------|----------------------------------------------------------------------------------------------------|-----|
| 3.   | Suspension Order Ref. No. ல் "Search Reference Order Number"ஐ<br>search செய்து, Suspension Order Ref. No. ஐ Select செய்யவும் |     |
|      |                                                                                                    |     |

| 9             | Search and Select List of Values - Google (                                                                                                    | Chrome                              | - 0                      | ×      |  |  |
|---------------|----------------------------------------------------------------------------------------------------|-------------------------------------|--------------------------|--------|--|--|
|               | ebsprd.karuvoolam.tn.gov.in/OA_H                                                                                                    | TML/cabo/jsps/a.jsp?_t=fredRC&enc=U | TF-8&_minWidth=750&_minH | Q      |  |  |
| Se            | arch and Select: Suspension Ord                                                                                                    | er Ref. No.                         | Cancel                   | Select |  |  |
| Se            | arch                                                                                                    |                                     |                          |        |  |  |
| т<br>Se<br>Re | To find your item, select a filter item in the pulldown list and enter a value in the text field, then select the "Go" button.<br>Search By Suspension Order Ref. No. ▼ 580/13 Go<br>Results |                                     |                          |        |  |  |
|               | Quick Select                                                                                                    | Suspension Order Ref. No.           |                          |        |  |  |
|               | <b>1</b>                                                                                                    | 580/13                              |                          |        |  |  |
|               |                                                                                                    |                                     |                          |        |  |  |

| Step | Action                                                                                                    |
|------|----------------------------------------------------------------------------------------------------|
| 4.   | விவரங்களை பூர்த்தி செய்து, <mark>Review</mark> Click செய்து <mark>Approval Group</mark><br>Select செய்யவும். |

| Disciplinary Actions                                                                                                    | Leave Process Err                                                                  | nployee Bills and Other Prode                                                                              | Elberay Service                                                     | Advances                                                                            | Claims                                                                       | Schemes                                                                        | Pre-retirement | Reports | Post Mapping  |
|----------------------------------------------------------------------------------------------------|------------------------------------------------------------------------------------|----------------------------------------------------------------------------------------------------|---------------------------------------------------------------------|-------------------------------------------------------------------------------------|------------------------------------------------------------------------------|--------------------------------------------------------------------------------|----------------|---------|---------------|
| Disciplinary Actions Susp                                                                                                    | ension                                                                             |                                                                                                    |                                                                     |                                                                                     |                                                                              |                                                                                |                |         |               |
| Proceeding Order Entry                                                                                                    | Employee Details                                                                   |                                                                                                    |                                                                     |                                                                                     |                                                                              |                                                                                |                |         | Review Cancel |
| Subsistence<br>Allowance Entry<br>Revision of Subsistence<br>Allowance Entry<br>Subsistence Pay<br>Certificates Entry<br>Revocation Order Entry | Employee ID<br>Office<br>Dimage Post<br>Employee Type<br>Retirement Date           | 22021039662<br>ANTI LAND GRABBING<br>WING<br>Sub Inspector Of Police <br>[1180421<br>TN Government Servant | Employee Name<br>Category<br>Joining Date<br>Grade<br>Date of Birth | Sunitha Akilin Ma<br>SI<br>15-Aug-2004<br>TNGS Time Scale<br>118800)<br>08-May-1978 | bel WS<br>Lavel 18 (36900 -                                                  |                                                                                |                |         |               |
| Regularization of<br>Suspension Period<br>Posting Order Entry                                                                                   | Subsitence Allowance Entr                                                          | гу                                                                                                    |                                                                     |                                                                                     | Additional Details (Proceed                                                  | ling Order Entry)                                                              |                |         |               |
| Joining Report Entry<br>Transit period details<br>entry                                                                                         | Transaction Numbe<br>* Suspension Order Ref. No<br>* Eligible subsistence allowand | er 5700<br>o. 580/13<br>se 50                                                                              |                                                                     | ≥ ¢                                                                                 | Suspension Re<br>Suspension<br>Date                                          | ference Number 580/13<br>Reference Date 30-0CT-2/<br>of Order Served 30-0CT-2/ | 013<br>013     |         |               |
| Compulsory wait Period<br>Entry                                                                                                    | Order Numbe                                                                        | er 121<br>te 30-Jul-2019 lib<br>(*) are mandatory.                                                         |                                                                     |                                                                                     | Date on which placed un<br>Date on which placed under su<br>Head Quarters Du | der suspension 30-OCT-2<br>spension FN/AN AN<br>ing Suspension Yes             | 013            |         |               |
|                                                                                                    | Return to Previous Page                                                            |                                                                                                    |                                                                     |                                                                                     |                                                                              |                                                                                |                |         |               |

|                                                                                                    |                                                                                                    |                                                                     |                                                                                                    | SOVERY SOVERY |
|----------------------------------------------------------------------------------------------------|----------------------------------------------------------------------------------------------------|---------------------------------------------------------------------|----------------------------------------------------------------------------------------------------|---------------|
| Proceeding Order Entry<br>Subsistence<br>Allowance Entry<br>Revision of Subsistence<br>Alowance Entry<br>Subsistence Pay<br>Certificates Entry<br>Revocation Order Entry | Employee Details<br>Employee ID 20201036022<br>Office AVIT LAND GRABBING<br>WING<br>Posts 199421<br>Employee Type TN Government Servart<br>Referement Date               | Employee Name<br>Category<br>Joining Date<br>Grade<br>Date of Birth | Suntha Aklin Mabel WS<br>SI<br>15-Jug-204<br>115503 The Scale Level 18 (35000 -<br>115550)<br>00-Jay -1775                                                                                                    | Back Submit   |
| Regularization of<br>Suspension Period<br>Posting Order Entry<br>Joining Report Entry<br>Transit period details<br>entry<br>Compulsory welt Period<br>Entry              | Subsitence Allowance Entry<br>Transaction Number 5701<br>Suspension Order Ref. No. 560<br>Eligible subsistence 30<br>Order Number 121<br>Order Dub 30-U/-2019            |                                                                     | Additional Details (Proceeding Order Entry)<br>Suspension Reference Number 500<br>Suspension Reference Date 30-007-2013<br>Date of Order Served 30-007-2013<br>Date on which placed under suspension 30-007-2013<br>Date on which placed under suspension 7NDAN A/I<br>Head Quarters During Suspension Yika |               |
|                                                                                                    | Approval Hierarchy<br>Initiator/Verifier/Approver Group<br>^ Approver Groups<br>Please seed the approvel group and wait for the List of Performers to<br>Attachment File | ) be populated below. Subm                                          | the transaction only when the List of Performers are populated, to avoid missing notifications.                                                                                                    |               |

| Step | Action                                                               |
|------|----------------------------------------------------------------------|
| 5.   | பின்புதோன்றும் <b>Window</b> ல் "Add Attachment" ஐ Select செய்யவும். |

| Subsitence Allowance E                                                      | Subsitence Allowance Entry Additional Details (Proceeding Order Entry) |                            |                        |                     |                   |                                  |                        |                   |        |        | _                 |          |
|-----------------------------------------------------------------------------|------------------------------------------------------------------------|----------------------------|------------------------|---------------------|-------------------|----------------------------------|------------------------|-------------------|--------|--------|-------------------|----------|
| Transaction Number 5701                                                     |                                                                        |                            |                        |                     |                   | Suspension Reference Number: 580 |                        |                   |        |        |                   |          |
| Suspension Order Ref.                                                       | No. 580                                                                |                            |                        |                     |                   | Suspension Reference             | ce Date 30-0           | CT-2013           |        |        |                   |          |
| Eligible subsistence allowar                                                | nce 50                                                                 |                            |                        |                     |                   | Date of Order                    | Served 30-0            | CT-2013           |        |        |                   |          |
| Order Num                                                                   | ber 121                                                                |                            |                        |                     | Date or           | n which placed under susp        | ension 30-0            | CT-2013           |        |        |                   |          |
| Order D                                                                     | ate 30-Ju                                                              | -2019                      |                        |                     | Date on which     | placed under suspension          | EN/AN AN               |                   |        |        |                   |          |
|                                                                             |                                                                        |                            |                        |                     | н                 | lead Quarters During Susp        | ension Yes             |                   |        |        |                   |          |
| Initiator/Verifier/Approve                                                  | r Group                                                                | २ ▼                        |                        |                     |                   |                                  |                        |                   |        |        |                   |          |
| Please select the approval group ar<br>List of Performers<br>Approval Level | nd wait for t                                                          | he List of Performers to b | e populated below. Sub | mit the transaction | only when the Lis | t of Performers are populate     | d, to avoid mi<br>Appi | ssing notificatio | vith   |        |                   |          |
| 1                                                                           |                                                                        | Su                         | perintendent   1105883 |                     |                   |                                  | 2201                   | 0270150           |        |        |                   |          |
| Attachment File                                                             |                                                                        |                            |                        |                     |                   |                                  |                        |                   |        |        |                   |          |
| Add Attachment                                                              |                                                                        |                            |                        |                     |                   |                                  |                        |                   |        |        |                   |          |
| Title                                                                       | Туре                                                                   | Description                | Category               | Last Update         | ed By             | Last Updated                     |                        | Usage             | Update | Delete | Publish to Catalo | 9        |
| Return to Previous Page                                                     |                                                                        |                            |                        |                     |                   |                                  |                        |                   |        |        | Back Submi        | t Cancel |

| Step | Action                                                                      |
|------|-----------------------------------------------------------------------------|
| 6.   | இப்போது "CHOOSE FILE" ல் document ஐ attach செய்து Apply<br>Click செய்யவும். |

| Disciplinary Actions Suspension Add Attachment       |                            | Cance] Add Another Apply |
|------------------------------------------------------|----------------------------|--------------------------|
| Add Desktop File/ Text/ URL V                        |                            |                          |
| Attachment Summary Information                       |                            |                          |
| Title<br>Description<br>Category Miscellaneous       |                            |                          |
| Uprine Attachment<br>Type # Fie<br>URL<br>Short Text | Choose File No file chosen |                          |

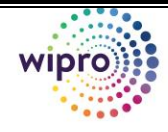

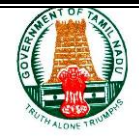

| Step | Action                                      |
|------|---------------------------------------------|
| 7.   | இப்போது "SUBMIT" Option ல் Click செய்யவும். |

| Disciplinary Actions                                                                                                    | Leave Process Employ                                                                                                    | yee Bills and G                         | iTN Pay Service                  | Advances        | Claims                                                                                                    | Schemes                                                                                                    | Pre-refirement | Reports | Post Mapping       |
|----------------------------------------------------------------------------------------------------|----------------------------------------------------------------------------------------------------|-----------------------------------------|----------------------------------|-----------------|----------------------------------------------------------------------------------------------------|----------------------------------------------------------------------------------------------------|----------------|---------|--------------------|
| Disciplinary Actions Suspection<br>Proceeding Order Entry<br>Subsistence<br>Allowance Entry<br>Revision of Subsistence                              | Confirmation Attachment 20190801150943.dock ha Employee Details                                                                                                    | as been added successfull               | y but not committed; it would it | e committed whe | an you commit the rest of the curren                                                                                    | t transaction.                                                                                                    |                |         | Back Submit Cancel |
| Allowance Entry<br>Subsistence Pay<br>Certificates Entry<br>Revocation Order Entry<br>Regularization of<br>Suspension Period<br>Bertine Order Entry | Employee D 2021/03902 Employee D 2021/03902 Employee Name<br>Office AITLIANO GRABING Category<br>Windo Of Police<br>Integrating Poet Sub inspector Of Police<br>Employee Type Th Government Servant Date of Birth<br>Reference Date |                                         |                                  |                 | label WS<br>He Level 18 (38900 -                                                                                        |                                                                                                    |                |         |                    |
| Joining Report Entry<br>Joining Report Entry<br>Transit period details<br>entry<br>Compulsory wait Period<br>Entry                                  | Subsitence Allowance Entry<br>Transaction Number<br>Suspansion Order Ref. No.<br>Eligible subsistence allowance<br>Order Number<br>Order Date                                                                                       | 5701<br>580<br>50<br>121<br>30-Jul-2019 |                                  |                 | Additional Details (Proceed<br>Suspension Re<br>Suspension<br>Date<br>Date on which placed under su<br>Head Quarters Du | ding Order Entry)<br>derence Number 580<br>I Reference Date 30-OCT-20<br>of Order Served 30-OCT-20<br>of order Suspension 30-OCT-20<br>spension FN/AN AN<br>ring Suspension Yes | 13<br>13<br>13 |         |                    |
|                                                                                                    | Approval Hierarchy<br>Initiator/Verifier/Approver Gro                                                                                                    | oup                                     |                                  |                 |                                                                                                    |                                                                                                    |                |         |                    |

| Step | Action                                                                                                    |
|------|----------------------------------------------------------------------------------------------------|
| 8.   | இப்பொழுது Verifier ID Login செய்து Notification Window ல்<br>Suspension Allowance Entry is Pending for Verification என்ற link ஐ<br>Click செய்து Verify செய்யவும். |
| 9.   | இப்பொழுது Approver ID Login செய்து Notification Window ல்<br>Suspension Allowance Entry is Pending for Approval என்ற link ஐ<br>Click செய்து Approve செய்யவும்.    |

| Step | Action                                                                                      |
|------|---------------------------------------------------------------------------------------------|
| 10.  | <b>Revision of Subsistence Allowance</b> இருந்தால் Entry செய்து, 3 level Approve செய்யவும். |

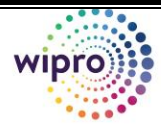

#### **3.2.3 Subsistence Pay Certificate Entry**

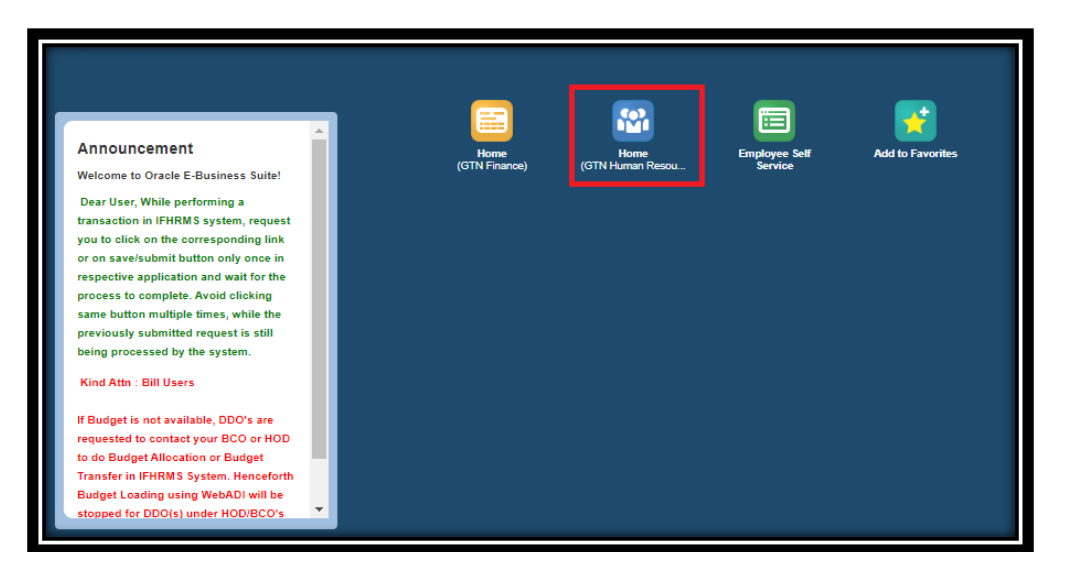

| 1. | இப்போது திரையில் உள்ள Human Resource→Disciplinary Actions→      |
|----|-----------------------------------------------------------------|
|    | Suspension→ Subsistence Pay Certificate Entry Select செய்யவும். |

 Note: Pay Certificate Entry செய்யாவிட்டால் Payroll ல் Supplementary run செய்யும் போது, Encountered Unexpected error Show ஆகும்)
 Note: Pay Certificate Entry மட்டும் மாதந்தோறும் Entry செய்தால் போதும். மீண்டும் அனைத்து entry களையும் செய்ய வேண்டாம்

| Disciplinary Actions                                                                                                    | Leave Process                                                                                     | Employee Bills and              | GTN Pay Service         | Advances                          | Claims       | Schemes                              | Pre-retirement | Reports | Pos           | E Mapping    |
|----------------------------------------------------------------------------------------------------|---------------------------------------------------------------------------------------------------|---------------------------------|-------------------------|-----------------------------------|--------------|--------------------------------------|----------------|---------|---------------|--------------|
| Disciplinary Actions Suspe<br>Proceeding Order Entry<br>Subsistence Allowance<br>Entry<br>Revision of Subsistence<br>Allowance Entry                     | Employee Search                                                                                   |                                 |                         | Pers<br>TIP Please select a Perso | ion Type 🛛 🔻 | modify the search results.           |                | Requery | My Saved List | Back To Home |
| Subsistence Pay<br>Certificates Entry<br>Revocation Order Entry<br>Regularization of<br>Suspension Period<br>Posting Order Entry<br>Joining Report Entry | Specify search criteria to filter fr<br>Match  All Any Employee ID is Office Name is Post is Ge C | v 2202103666<br>v Add Another   | 12<br>Employee ID V Add |                                   |              |                                      |                |         |               |              |
| Transit period details<br>entry<br>Compulsory wait Period<br>Entry                                                                                       | 22021039662                                                                                       | Name<br>Sunitha Akilin Mabel WS | Offic                   | ce Name<br>I LAND GRABBING WING   |              | Post<br>Sub Inspector Of Police   11 | 80421          |         | Action        | Details      |

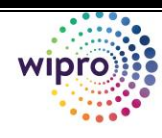

|                                                                                     |                                                                                                    | 100                                                              |                                                                            |         | Ē              |         |              |
|-------------------------------------------------------------------------------------|----------------------------------------------------------------------------------------------------|------------------------------------------------------------------|----------------------------------------------------------------------------|---------|----------------|---------|--------------|
| Disciplinary Actions                                                                | s Leave Process Employee Bills and                                                                                                 | GTN Pay Service                                                  | Advances Claims                                                            | Schemes | Pre-retirement | Reports | Post Mapping |
| sciplinary Actions Susp                                                             | sension                                                                                                    |                                                                  |                                                                            |         |                |         |              |
| Proceeding Order Entry                                                              | Employee Details                                                                                                    |                                                                  |                                                                            |         |                |         | _            |
| Subsistence Allowance                                                               | Employee ID 22021039882                                                                                                    | Employee Name                                                    | Sunitha Akilin Mabel WS                                                    |         |                |         | _            |
| Endy                                                                                | Office ANTI LAND GRABS.                                                                                                    | ING Category                                                     |                                                                            |         |                |         |              |
| Revision of Subsistence<br>Allowance Entry                                          | WING<br>WING<br>Post Sub Inspector Of Pol<br>(1180421                                                                              | ING Category<br>Joining Date<br>lice  Grade                      | 15-Aug-2004<br>TNGS Time Scale.Level 18 (38900 -<br>116800)                |         |                |         |              |
| Revision of Subsistence<br>Allowance Entry<br>Subsistence Pay<br>Certificates Entry | Unite ANT LAND GRABS<br>WING<br>Dimage Post Sub Inspector Of Pol<br>(1180421<br>Employee Type TN Government Sen<br>Retirement Date | ING Category<br>Joining Date<br>ice) Grade<br>vant Date of Birth | 15-Aug-2004<br>TNGS Time Scale Level 18 (38800 -<br>116800)<br>08-May-1978 |         |                |         |              |

| Step | Action                                                                  |
|------|-------------------------------------------------------------------------|
| 2.   | இப்போது திரையின் தேவையான விவரங்களை பூர்த்தி செய்யவும்<br>(*கண்டிப்பாக). |

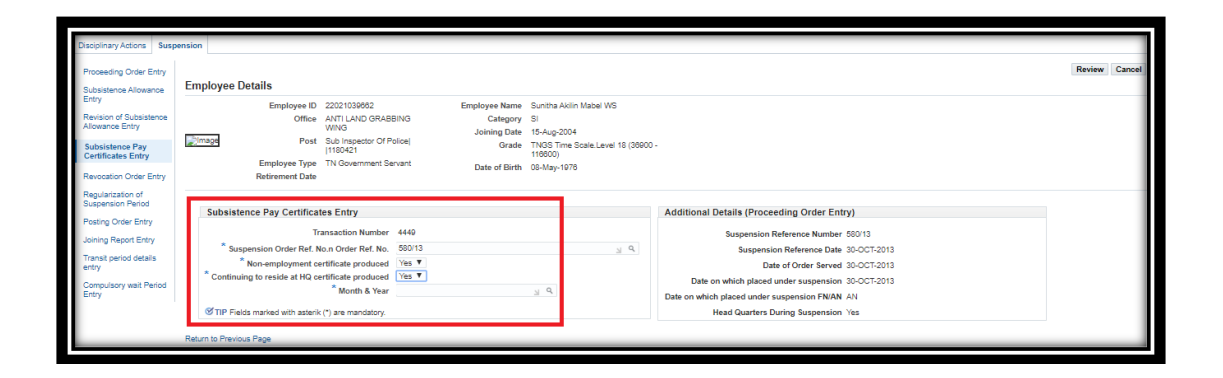

| Step | Action                                                                |
|------|-----------------------------------------------------------------------|
| 3.   | Month and Yearல் search செய்து select செய்யவும். உதாரணம்: May<br>2020 |

| Search and Select List of Values - Google Chrome  Search and Select List of Values - Google Chrome  Search and Select List of Values - Google Chrome  Search and Select: Month & Year  Search and Select: Month & Year  Marrized  Search and Select: Month & Year  Marrized  Search and Select: Month & Year  Marrized  Search and Select: Month & Year  Marrized  Search and Select: Month & Year  Marrized  Search and Select: Month & Year  Marrized  Search and Select: Month & Year  Marrized  Search and Select: Month & Year  Marrized  Search and Select: Month & Year  Marrized  Search And Select: Month & Year  Marrized  Search And  Marrized  Search And  Search And  Search And  Search And  Search And  Search And  Search And  Search And  Search And  Search And  Search And  Search And  Search And  Search And  Search And  Search And  Search And  Search And  Search And  Search And  Search And  Search And  Search  |                                                                                     |                                 |                 |               |        | <b>1</b>                               |                   |
|----------------------------------------------------------------------------------------------------|-------------------------------------------------------------------------------------|---------------------------------|-----------------|---------------|--------|----------------------------------------|-------------------|
|                                                                                                    | 🥹 Search and Select List of Values - Google Chrome                                  |                                 |                 | - 0           | ×      | is Schemes                             |                   |
|                                                                                                    | ebsprd.karuvoolam.tn.gov.in/OA_HTML/cabo/jsps                                       | /a.jsp?_t=fredRC&e              | enc=UTF-8&_minW | dth=750&_minH | Q      |                                        |                   |
| search To find your ten, select a filter item in the publicion list and enter a value in the text field, then select the "Ge" budion. Search By Month & Year  Cuck Select Month & Year MAR-2000 MAR-2000  | Search and Select: Month & Year                                                     |                                 |                 | Cancel        | Select |                                        |                   |
| To frid your ten, select a filter item in the pulldown lat and erter a value in the text field, then select the "Go" budion. Search By Morth & Year  Quick Select Month & Year MARK-2000  discussed a Mark - 2000  discussed a Mark - 2000  discuse - 2000  discuse - 2000  dis | Search                                                                              |                                 |                 |               |        |                                        |                   |
| Search py Morith & Year Y MAX-2020 Os<br>Results<br>Quick Select Month & Year<br>MAX-2020<br>dilitional Details (Proceeding Order Entry)<br>Suspension Reference Nauriber 58013<br>Suspension Reference Nauriber 30:07:013<br>Date on Which placed under suspension Reference Nauriber 30:07:013<br>Date on Which placed under suspension Reference Nauriber 30:07:013<br>Date on Which placed under suspension Reference Nauriber 30:07:013<br>Date on Which placed under suspension RMAN AN<br>Head Quarters During Suspension Yes                                                                                                    | To find your item, select a filter item in the pulldown list and enter a value in t | the text field, then select the | "Go" button.    |               |        |                                        |                   |
| Quick Street         Month & Year           Mark/2020         Stitional Details (Proceeding Order Entry)           Stagension Reference Data         Stagension Reference Data           Date of Order Saved 30-OFT2013         Date on which placed under suspension StorT2013           Date on which placed under suspension StorT2013         Date on which placed under suspension StorT2013                                                                                                    | Search By Month & Year 🔻 MAY-2020 Go                                                | ]                               |                 |               |        |                                        |                   |
| Quick Select         Month & Year           Main 4000         Main 4000           Image: Select in the selection of the selection of t                                                                                              | Results                                                                             |                                 |                 |               |        |                                        |                   |
| MAX-2000         iditional Details (Proceeding Order Entry)           Suspension Reference Details         Suspension Reference Details           Date of Order Served SpocT2013         Date on which placed under suspension Pio/CT2013           Date on which placed under suspension Pio/CT2013         Details (Proceeding Suspension Pio/CT2013           He on which placed under suspension Pio/CT2013         Details Order Served SpocT2013           He on which placed under suspension Pio/CT2013         Details (Proceeding Suspension Pio/CT2013)                                                                                                    | Quick Select                                                                        | Month & Year                    |                 |               |        |                                        |                   |
| dditional Details (Proceeding Order Entry)<br>Suspension Reference Number 58013<br>Suspension Reference Date 30-0CT-2013<br>Date of Nutrie Served 30-0CT-2013<br>Date on which placed under suspension FXRN AN<br>Head Quarters During Suspension Yes                                                                                                    |                                                                                     | MAY-2020                        |                 |               |        |                                        |                   |
| Suspension Reference Number 58013<br>Suspension Reference Number 58013<br>Date of Order Served 30-OCT2013<br>Date on which placed under suspension 30-OCT2013<br>ite on which placed under suspension 7NAN AN<br>Head Quarters During Suspension Yes                                                                                                    |                                                                                     |                                 |                 |               |        | dditional Details (Proceeding Orde     | r Entry)          |
| Buspension References Date 30-027-0319<br>Date of Order Served 30-027-2313<br>Date on which placed under suspension SNAM AN<br>Head Quarters During Suspension Yes                                                                                                    |                                                                                     |                                 |                 |               |        | Suspension Reference Nu                | mber 580/13       |
| Date of Crister Served 30-CCT2013<br>Date on which placed under suspension FNRM AN<br>Head Quarters During Suspension TVis                                                                                                    |                                                                                     |                                 |                 |               |        | Suspension Reference                   | Date 30-OCT-2013  |
| Later on water passes tables subjects to a subject to a subject to a s |                                                                                     |                                 |                 |               |        | Date of Order Se                       | erved 30-OCT-2013 |
| Head Quarters During Suspension Ves                                                                                                    |                                                                                     |                                 |                 |               |        | the on which placed under suspension F | N/AN AN           |
|                                                                                                    |                                                                                     |                                 |                 |               |        | Head Quarters During Suspe             | nsion Yes         |
|                                                                                                    |                                                                                     |                                 |                 |               |        |                                        |                   |

GOVERN

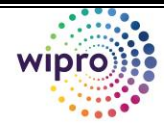

| Step | Action                                                                                          |
|------|-------------------------------------------------------------------------------------------------|
| 4.   | விவரங்களை பூர்த்தி செய்து, <mark>Review</mark> Click செய்து Approval Group<br>Select செய்யவும். |

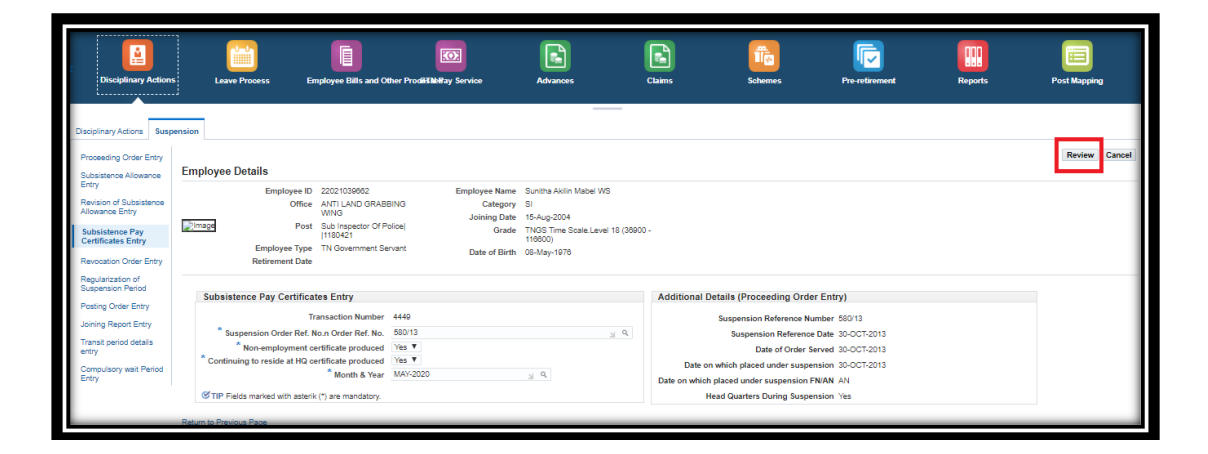

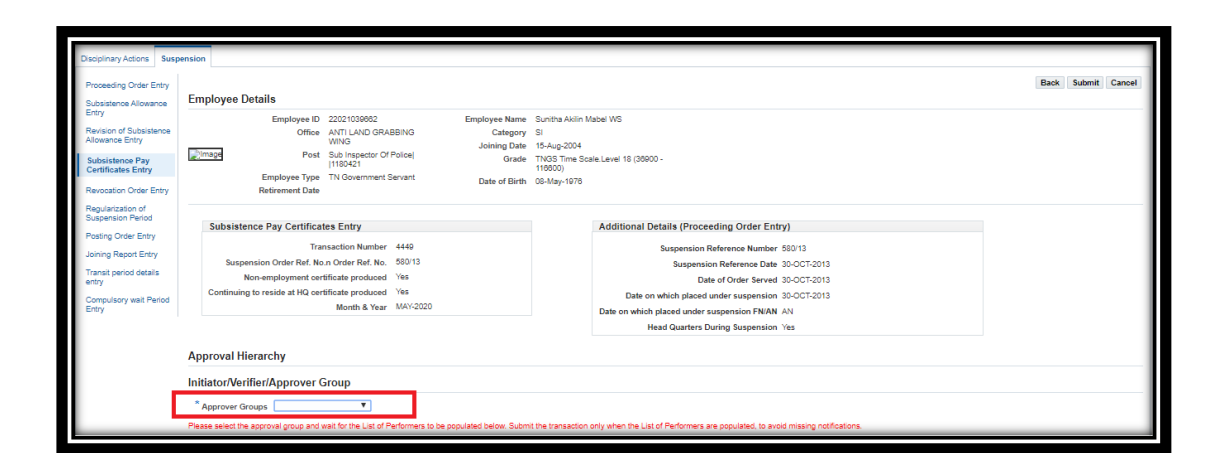

| Step | Action                                                               |
|------|----------------------------------------------------------------------|
| 5.   | பின்புதோன்றும் <b>Window</b> ல் "Add Attachment" ஐ Select செய்யவும். |

| nary Actions Suspe                                                                          | Employee Details                                                                                                    |                                                                                   |                                                                                                    |                                                                                                    |                                    |        |        | Back Submit        |
|---------------------------------------------------------------------------------------------|----------------------------------------------------------------------------------------------------|-----------------------------------------------------------------------------------|----------------------------------------------------------------------------------------------------|----------------------------------------------------------------------------------------------------|------------------------------------|--------|--------|--------------------|
| in of Subsistence<br>ance Entry<br>istence Pay<br>icates Entry<br>ation Order Entry         | Employee ID 22021039682<br>Office ANT LAND GRU<br>WNG<br>Post Sub Inspector D<br>I1159421<br>Employee Type T NG Gevenment<br>Retirement Date                                                                    | Employee Name<br>ISBING Category<br>Policel Joining Date<br>Servant Date of Birth | Sunitha Akiin Mabel WS<br>Si<br>15-Aug-2004<br>TNOS Time Scale Level 18 (38600 -<br>11600)<br>08-May-1978 |                                                                                                    |                                    |        |        |                    |
| g Order Entry<br>g Report Entry<br>g Report Entry<br>t period details<br>wisory wait Period | Subsistence Pay Certificates Entry<br>Transaction Number<br>Suspension Order Ret No. An Order Ret No.<br>Non-employment certificate produced<br>Continuing to reside at HQ certificate produced<br>Month & Year | 4440<br>680113<br>Yes<br>Yes<br>MAY-2020                                          | Additional Deta<br>St<br>Date on which pla<br>Head                                                        | Is (Proceeding Order Entry)<br>spension Reference Number 580/13<br>Suspension Reference Data 30-OC<br>Date of Order Served 30-OC<br>ich placed under suspension 30-OC<br>ed under suspension FN/AN AN<br>Quarters During Suspension Yes | 8<br>:T-2013<br>:T-2013<br>:T-2013 |        |        |                    |
|                                                                                             | Initiator/Verifier/Approver Group  * Approver Groups (HBA TWO WHEELER  Plasse select the approval group and wait for the List of P List of Performers                                                           | erformers to be populated below. Submit                                           | the transaction only when the List of P                                                                   | erformers are populated, to avoid miss                                                                                                    | ing notifications.                 |        |        |                    |
|                                                                                             | Approval Level<br>1<br>Attachment File                                                                                                    | Position<br>Superintendent   11058                                                | 33                                                                                                    |                                                                                                    | Approval Pending V<br>22010270150  | With   |        |                    |
| I                                                                                           | Add Attachment                                                                                                    | cription Category                                                                 | Last Updated By                                                                                           | Last Undated                                                                                                    | Usage                              | Update | Delete | Publish to Catalog |

| Step | Action                                                                      |
|------|-----------------------------------------------------------------------------|
| 6.   | இப்போது "CHOOSE FILE" ல் document ஐ attach செய்து Apply<br>Click செய்யவும். |
| 7.   | இப்போது "SUBMIT" Option ல் Click செய்யவும்.                                 |

| < Disciplinary                                                                                                    | Actions Leave Process Er                                                                                                    | imployee Bills and                                                                               | GTN Pay Service                                                             | Advances                                                                      | Claims                                                                                                    | Schemes                                                                                                    | Pre-retirement | Reports | Post Mapping       |
|----------------------------------------------------------------------------------------------------|----------------------------------------------------------------------------------------------------|--------------------------------------------------------------------------------------------------|-----------------------------------------------------------------------------|-------------------------------------------------------------------------------|----------------------------------------------------------------------------------------------------|----------------------------------------------------------------------------------------------------|----------------|---------|--------------------|
| Disciplinary Actions<br>Proceeding Order Entry<br>Subsistence Allowance<br>Entry<br>Revision of Subsistence<br>Allowance Entry<br>Subsistence Pay<br>Certificates Entry | ension<br>Confirmation<br>Attachment k11 dock has been added succ<br>Employee Details<br>Employee ID 2002<br>Office AVIT<br>Office AVIT                             | cessfully but not committed; it<br>1039862<br>LAND GRABBING                                      | would be committed wher<br>Employee Name S<br>Category S<br>Joining Date 11 | n you commit the rest of the curre<br>unitha Akiin Mabel WS<br>I<br>Shuo-2004 | ent transaction.                                                                                                    |                                                                                                    |                |         | Back Submit Cancel |
| Revocation Order Entry<br>Regularization of<br>Suspension Period<br>Posting Order Entry                                                                                 | Post Sub I<br>(1180)<br>Employee Type TN G<br>Retirement Date                                                                                                    | Inspector Of Police <br>M21<br>Iovernment Servant                                                | Grade T<br>1<br>Date of Birth 0                                             | NGS Time Scale.Level 18 (36900<br>18600)<br>8-May-1976                        | ) -                                                                                                    |                                                                                                    |                |         |                    |
| Joining Report Entry<br>Transit period details<br>entry<br>Compulsory wait Period<br>Entry                                                                              | Subsistence Pay Certificates Ent<br>Transaction<br>Suspension Order Ref. No.n Orde<br>Non-employment certificate (<br>Continuing to reside at HQ certificate<br>Mon | try<br>n Number 4440<br>r Ref. No. 580/13<br>produced Yes<br>produced Yes<br>tht & Year MAY-2020 |                                                                             | Additional De<br>Date on<br>Date on which p<br>He                             | tails (Proceeding Ord<br>Suspension Reference N<br>Suspension Reference<br>Date of Order 3<br>which placed under suspension<br>ad Quarters During Suspension | er Entry)<br>umber 580/13<br>e Date 30-OCT-2013<br>Served 30-OCT-2013<br>Snision 30-OCT-2013<br>FN/AN AN<br>ension Yes |                |         |                    |
|                                                                                                    | Approval Hierarchy Initiator/Verifier/Approver Group Approver Groups HBA TWO WHEELE Please select the approval group and wait for t                                 | R ▼ Interformers to be po                                                                        | spulated below. Submit the                                                  | e transaction only when the List o                                            | of Performers are populated                                                                                                    | , to avoid missing notifications                                                                                       | ē.             |         |                    |

| Step | Action                                                                                                    |
|------|----------------------------------------------------------------------------------------------------|
| 8.   | இப்பொழுது Verifier ID Login செய்து Notification Window ல்<br>Suspension Allowance Entry is Pending for Verification என்ற link ஐ<br>Click செய்து Verify செய்யவும். |
| 9.   | இப்பொழுது Approver ID Login செய்து Notification Window ல்<br>Suspension Allowance Entry is Pending for Approval என்ற link ஐ<br>Click செய்து Approve செய்யவும்.    |

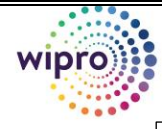

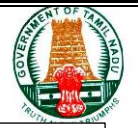

∽ Note: After the Proceeding Order Entry Employee Status will be changed as Subsistence-Stop Payment if Status not changed check Proceeding Order 3 Level Approval Completion.

#### 4. <u>Subsistence Bills Entry</u>

| Step | Action                                  |
|------|-----------------------------------------|
| 1.   | Finance Initiator ID-ஐ Login செய்யவும். |

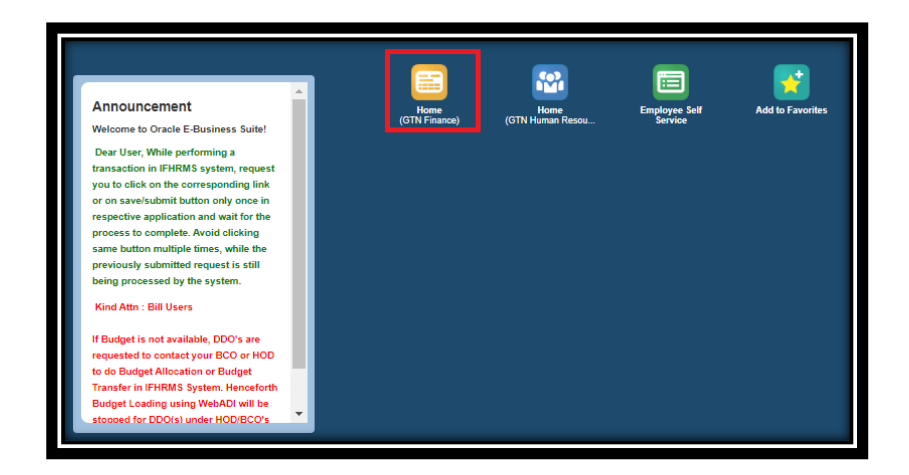

| Step | Action                                                |
|------|-------------------------------------------------------|
| 2.   | இப்போது <b>Finance</b> Icon ஐ <b>Click</b> செய்யவும். |

| <                     | Payroll           |            | Payroll Service                                             | DDO Master                                                                            | E-Payment Returns               | Data Validation-DDO G                      | STN Report                              | Data Validation-1 | frea                |
|-----------------------|-------------------|------------|-------------------------------------------------------------|---------------------------------------------------------------------------------------|---------------------------------|--------------------------------------------|-----------------------------------------|-------------------|---------------------|
| Process               | Results Genera    | ate Bill F | Reports NSD Bulk Pr                                         | ocess Add Bill Group WEBAL                                                            | OI GTN Post Type and HOA Update | WEBADI                                     |                                         |                   | -                   |
|                       |                   |            | DDO Code 170<br>* Period Name May<br>(01-<br>Pay Bill Group | 4]0033]DD&WLW,Kalakad]<br>y 2020 <u>J</u> Q<br>May-2020 To 31-May-2020)<br><u>J</u> Q |                                 | Office Na<br>Employee Num<br>* Employee Ty | me<br>ber 54011043067<br>/pe Employee ~ | ⊴ Q,              |                     |
|                       |                   |            |                                                             |                                                                                       | Search Clear                    |                                            |                                         |                   |                     |
| Add / U<br>Select All | Jpdate Bill Group | Process    | Supplementary Run                                           |                                                                                       |                                 |                                            |                                         |                   |                     |
| Select                | Employee Num      | ber        | Employee Name                                               | Pay Bill Group                                                                        | Office                          | Post                                       |                                         | Personal          | Details<br>Elements |
|                       | 54011043067       |            | KRISHNAN S                                                  | Subsistence Allowance                                                                 | DEPUTY DIRECTOR / WILD LIFE W   | ARDEN Forest Rang                          | ge Officer   1253038                    | Æ                 |                     |

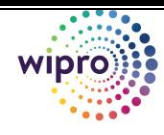

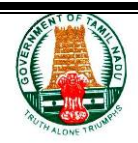

| Process Results Gen | ierate Bill | Reports NS   | D Bulk Process    | s Add Bill Group WE | BADI GTN Pos    | t Type and HO | OA Upda   | ate WEBADI    |                                           |
|---------------------|-------------|--------------|-------------------|---------------------|-----------------|---------------|-----------|---------------|-------------------------------------------|
| Personal Details    |             |              |                   |                     |                 |               |           |               |                                           |
|                     |             |              |                   | Ef                  | ective Date 01- | May-2020      | 6         | Search        |                                           |
| Employee            | e Number    | 54011043067  |                   |                     |                 |               | Em        | ployee Name   | KRISHNAN S                                |
| Pen                 | son Type    | Temporary Er | nployee           |                     |                 |               | En        | nployee Type  | TN Government Servant                     |
|                     | Hire Date   | 01-Oct-1983  |                   |                     |                 |               | Assigr    | nment Status  | Suspension - Subsistence Pay              |
|                     | Office      | DEPUTY DIR   | ECTOR / WILD LI   | FE WARDEN           |                 |               |           | Category      | GRADE B                                   |
|                     | Post        | Forest Range | Officer   1253038 |                     |                 |               |           | Grade Name    | TNGS Time Scale.Level 23 (56900 - 180500) |
| P                   | Post Type   | Temporary    |                   |                     |                 | Orde          | er Refere | ence Number   |                                           |
| 01                  | rder Type   |              |                   |                     |                 |               | Propos    | sed End Date  | 31-Mar-2021                               |
| Employee Reside     | ence Type   |              |                   |                     |                 | Employee      | Quarter   | rs City Grade |                                           |
| Employee Quar       | ters Type   |              |                   |                     |                 |               |           |               |                                           |
| Elements            |             |              |                   |                     |                 |               |           |               |                                           |
| Dues Details        |             |              |                   |                     |                 |               |           |               |                                           |
| Element Name        |             | Amoun        | t Details         |                     |                 |               |           |               | Deduction Details                         |
| Dearness Allowance  |             | (            |                   |                     |                 |               |           |               | Element Name Amount Details               |
| Pay Information     |             | 83600        |                   |                     |                 |               |           |               | NO RESUITS TOURD.                         |
|                     | _           | _            |                   |                     |                 | _             |           |               |                                           |

| Step | Action                                                                                                    |
|------|----------------------------------------------------------------------------------------------------|
| 3.   | இப்போது <b>Payroll</b> ஐ <b>Click</b> செய்து, அதில் Employee ID boxல் 11 இலக்க<br>பணியாளர் எண்ணை உள்ளீடு செய்து, Employee type-ல் Employee என<br>select செய்து, search-ஐ <b>Click</b> செய்யவும். |
| 4.   | பின் திரையில் தோண்றுவது போல் Employeeஐ select செய்து, <b>Process</b><br>supplementary run-ஐ Click செய்யவும். அதில் Subsistence<br>Allowanceஐ select செய்து Submit Button-ஐ Click செய்யவும்       |

|                | Period Name               |                      | av 2020                    |                                        | Employee Number 54011043067    |          |         |
|----------------|---------------------------|----------------------|----------------------------|----------------------------------------|--------------------------------|----------|---------|
| Pay Bill Group |                           | (0<br>Pay Bill Group | 1-May-2020 To 31-May-2020) | 1-May-2020) * Employee Type Employee ~ |                                |          |         |
|                |                           |                      |                            | Search Clear                           |                                |          |         |
| R              | Run Type Subsistence Allo | wance                |                            |                                        | -                              | D        | etails  |
| elect          | Employee Number           | Employee Name        | Pay Bill Group             | Office                                 | Post                           | Personal | Element |
|                |                           | VERIO UN VILO        | Subsistence Allowance      | DEPUTY DIRECTOR / WILD LIFE WARDEN     | Forest Range Officert 11253038 | 0        | D       |

| <                 | Payroll                                                            | Payroll Service                                          | DDO Master                                                                          | E-Payment Returns Data                     | a Validation-DDO GSTM   | Report Data      | a Validation-Tre | a                 |
|-------------------|--------------------------------------------------------------------|----------------------------------------------------------|-------------------------------------------------------------------------------------|--------------------------------------------|-------------------------|------------------|------------------|-------------------|
| Process<br>Proces | Results Generate Bill                                              | Reports NSD Bulk Pro                                     | cess Add Bill Group WEBAD                                                           | GTN Post Type and HOA Update WEI           | BADI                    |                  |                  | -                 |
|                   |                                                                    | DDO Code<br>Period Name<br>Pay Bill Group<br>Acco<br>Tem | Confirmation<br>gram submitted successfully<br>unt Number :240601001AB;Pd<br>porary | y with request no :38249255                | <u>D</u> K              | Employee V       |                  |                   |
| Add / Up<br>Ru    | pdate Bill Group Proces<br>un Type Subsistence Allo<br>Submit Back | wance ~                                                  |                                                                                     |                                            |                         |                  |                  |                   |
| Select            | Employee Number<br>54011043067                                     | Employee Name<br>KRISHNAN S                              | Pay Bill Group<br>Subsistence Allowance                                             | Office<br>DEPUTY DIRECTOR / WILD LIFE WARD | Post DEN Forest Range O | fficer   1253038 | De<br>Personal   | tails<br>Elements |

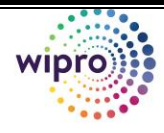

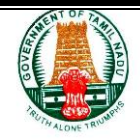

| Step | Action                                                                    |
|------|---------------------------------------------------------------------------|
| 5.   | இப்போது தோன்றும் <b>Window</b> ல் <b>Monitor request status</b> ல் status |
|      | completed ஆகியபின், Results tabஐ Click செய்யவும்.                         |

|                                |                      |                       |                         | -                     |                 |          |              |             |
|--------------------------------|----------------------|-----------------------|-------------------------|-----------------------|-----------------|----------|--------------|-------------|
| Process Results Generate Bill  | Reports NSD Bulk P   | Process Add Bill Grou | up WEBADI GTN Post Type | and HOA Update WEBADI |                 |          |              |             |
| Process Payroll                |                      |                       |                         |                       |                 |          |              |             |
|                                | DDO Code 17          | 04 0033 DD&WLW,Kala   | akad                    |                       | Office Name     |          |              | 4 Q         |
|                                | * Period Name Au     | ıg 2020               | J Q                     |                       | Employee Number | r        |              | y Q         |
|                                | (01                  | 1-AUG-2020 To 31-AUG  | G-2020)                 |                       |                 |          |              | _           |
|                                | Pay Bill Group       |                       | J Q                     |                       | " Employee Type | Employ   | ee ~         |             |
|                                |                      |                       | Search                  | Clear                 |                 |          |              |             |
| Add / Update Bill Group Proces | ss Supplementary Run |                       |                         |                       |                 |          |              |             |
| Select All Select None         |                      |                       |                         |                       |                 |          |              | Dotaile     |
| Select                         | Employee Numbe       | er                    | Employee Name           | Pay Bill Group        | Office          | Post     | Personal     | Elements    |
| No search conducted.           |                      |                       |                         |                       |                 |          |              |             |
| ▲ Monitor Request Status       | 3                    |                       |                         |                       |                 |          |              |             |
| Request Number Prog            | ram                  | Request St            | tatus Completion        | Status Reque          | est Date        | Complet  | tion Date    | Output      |
| 38249255 Payro                 | oll Run For May-2020 | Normal                | Completed               | 07-Aug                | g-2020 22:25:48 | 07-Aug-2 | 020 22:29:41 | View Output |
|                                |                      |                       |                         |                       |                 |          |              |             |

| Step | Action                                                                                                    |
|------|----------------------------------------------------------------------------------------------------|
| 6.   | இப்போது திரையில் தோன்றியவாறு <b>Results</b> -ல் <b>Bill type-</b> ஐ Subsistence<br>Allowance என select செய்து, search-ஐ <mark>Click</mark> செய்யவும்.                                                                                                    |
| 7.   | Duesஐ சரிபார்க்க, Result ஐ Click செய்யவும். Resultsல் amount<br>குறைவாக வந்தால் Subsistence HRA வரவில்லை என்றால், Employee<br>retirement date மற்றும் pesnion amount calculation check செய்யவும்.<br>Subsistence Allowance Pension amount க்கு அதிகமாக இருக்காது. HRA<br>retirement dateக்கு பின் வராது. |

#### 🗢 Note:

- Process Supplimentry Run ஒரே ஒருமுறை தான் கொடுக்க வேண்டும். Results இல் Employee Name வரவில்லை என்றால் PAY Certificate Entry சரியான மாதத்திற்கு enter செய்திருக்கிறதா என்று பார்க்கவும்.
- 2. Results ல் Amount குறைவாக வந்தால் மற்றும் Subsistence HRA

வரவில்லை என்றால், Employee retirement date மற்றும் Pesnion amount calculation check செய்யவும். Subsistence Allowance Pension amount க்கு அதிகமாக இருக்காது.

3. Subsistence HRA - HRA retirement dateக்கு பின் வராது.

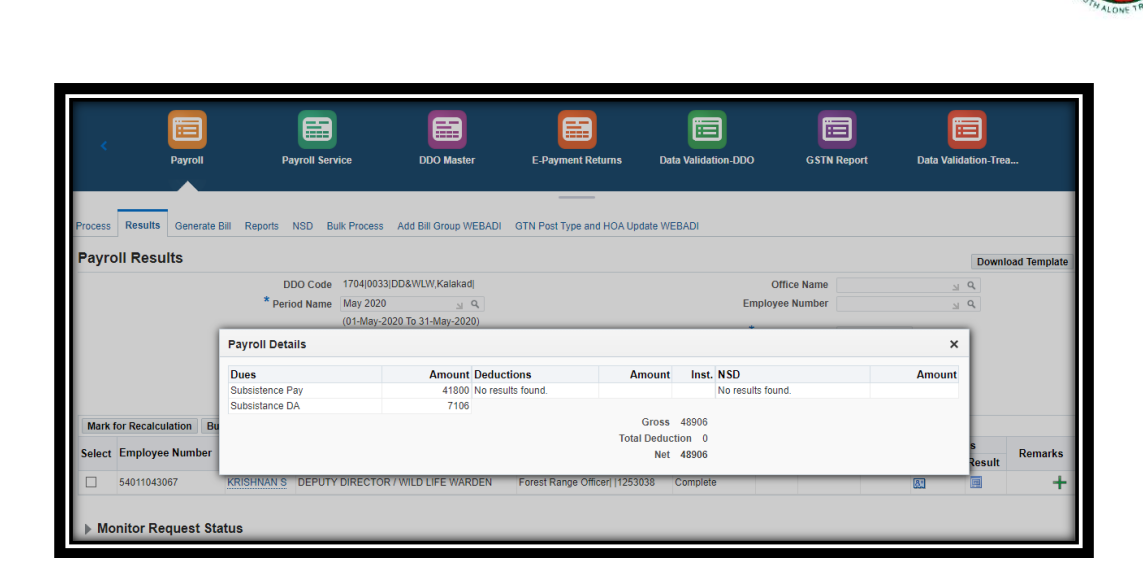

| Step | Action                                                                |
|------|-----------------------------------------------------------------------|
| 8.   | சரிபார்த்தபின் <b>Payroll</b> ல் Generate Bill tabஐ Select செய்து     |
|      | Supplementary Salary Bill radio button ஐ click செய்யவும். Bill type ஐ |
|      | Subsistence Allowance என தேர்வு செய்து, search ஐ click செய்யவும்.     |

|                                  | Bills               | Challan                  | Challan Distribution    | Payroll                                                                                                    | Payroll Service                                    | DDO Master            | E-Payment Returns | Data Validation-DDO | GSTN Report | Data Validation-Trea |
|----------------------------------|---------------------|--------------------------|-------------------------|----------------------------------------------------------------------------------------------------|----------------------------------------------------|-----------------------|-------------------|---------------------|-------------|----------------------|
| Process Results<br>Bill Generati | Generate Bill       | Reports NSD Bulk Process | Add Bill Group WEBADI G | STN Post Type and HOA Upda                                                                                                    | e WEBADI                                           |                       |                   |                     |             |                      |
| Generate Bill                    | ×                   |                          |                         | Regular 5     DOO Code 060101     Period Name May 20     Preiod Start De 01-May     Period Start De 01-May     Period Start De 01-May     Pay Bil Group     Head of Account     Office Name     Employee Number     * Employee Type Employ | alary Bill    Supplement SUAD to SP, Kanniyakumani | tary Salary Bill 🕠 Ni | on Salary Bill    |                     |             |                      |
| Employee N     No search co      | Number<br>inducted. |                          |                         |                                                                                                    | Name                                               |                       | Office Name       |                     |             | Post                 |

| Step | Action                                                                      |
|------|-----------------------------------------------------------------------------|
| 9.   | இப்போது Employee IDஐ Select(tick) செய்து Generate Billஐ Click<br>செய்யவும். |

| Bills                        | Challan Distribut                         | ion Payroll                                                                                                    | Payroll Service DD                                                                                                    | O Master E-Payment Return | s Data Validation-DDO                    | GSTN Report D | ata Validation-Trea. |
|------------------------------|-------------------------------------------|----------------------------------------------------------------------------------------------------|----------------------------------------------------------------------------------------------------|---------------------------|------------------------------------------|---------------|----------------------|
| ess Results Generate Bill Re | sports NSD Bulk Process Add Bill Group WE | BADI GTN Post Type and HOA Upd                                                                                                    |                                                                                                    |                           |                                          |               |                      |
| Secondo Bill M               |                                           | Regular 32     DOO Code     Morrison     DOO Code     Morrison     May 202     Period Start Data     Offuer Start Data     Morrison     Parelid End Data     Markage     Parelid End Data     Markage     Parelid End Cocop     Head of Account     Office Name     Employee Number     * Employee Number | lang telin @ supplementary Salary<br>SRAO to SP, Kanniyakumani<br>O A_<br>C000 Fe<br>¥ Q_<br>¥ Q_<br>¥ Q_<br>e ▼ [Clear] Search | ten 🥥 non salarj Bil      |                                          |               |                      |
| = Employee Number            | Name                                      | Office Na                                                                                                    | me                                                                                                    |                           | Post                                     |               |                      |
| 22010262092                  | Rubin Jaya Thilak D                       | KARUNG                                                                                                    | AL POLICE STATION                                                                                                    |                           | Head Constable   1184111                 |               |                      |
| 22010155480                  | Subramanian S                             | KANNIYA                                                                                                    | KUMARI POLICE STATION                                                                                                    |                           | Sub Inspector Of Police  (1180425        |               |                      |
| 22010185090                  | Ramaraj G                                 | DISTRIC                                                                                                    | T CRIME BRANCH                                                                                                    |                           | Deputy Superintendent Of Police   117691 | 5             |                      |
|                              |                                           |                                                                                                    |                                                                                                    |                           |                                          |               |                      |
| 22010254022                  | Mohan Kumar K                             | KOTTAP 1                                                                                                    | TRACEIC REGILLATION                                                                                                    |                           | Roline Constable/Grade III1120022        |               |                      |

Step Action இப்போது திரையில் தோன்றும் Popup Windowல் ''**Yes**''ஐ Click 10. செய்யவும்.

| ocess Results Generate Bill Repo | rts NSD Bulk Process Add Bill Group WEBADI G     | ITN Post Type and HOA Update WEBADI                    |                                          |
|----------------------------------|--------------------------------------------------|--------------------------------------------------------|------------------------------------------|
| ill Generation                   |                                                  |                                                        |                                          |
|                                  |                                                  | Regular Salary Bill     Regular Salary Bill     Non Si | alary Bill                               |
|                                  | Information<br>Are you sure you want to create a | bil?                                                   |                                          |
|                                  |                                                  | Pay Bill Group                                         |                                          |
|                                  |                                                  | Head of Account                                        |                                          |
|                                  |                                                  | Office Name 🛛 🚽 ۹                                      |                                          |
|                                  | Er                                               | mployee Number 🛛 🖂 🔍                                   |                                          |
|                                  | ,                                                | * Employee Type Employee V<br>Clear Search             |                                          |
| Generate Bill   💥                |                                                  |                                                        |                                          |
| Employee Number                  | Name                                             | Office Name                                            | Post                                     |
| 22010282092                      | Rubin Jaya Thilak D                              | KARUNGAL POLICE STATION                                | Head Constable   1184111                 |
| 22010155480                      | Subramanian S                                    | KANNIYAKUMARI POLICE STATION                           | Sub Inspector Of Police  (1180425        |
| 22010185090                      | Ramaraj G                                        | DISTRICT CRIME BRANCH                                  | Deputy Superintendent Of Police  1176915 |
| 22010254932                      | Mohan Kumar K                                    | KOTTAR TRAFFIC REGULATION                              | Police Constable(Grade III)1139923       |
|                                  | 0.00.007.000.0000                                | ANTEL AND OD ADDING MINO                               |                                          |

| Step | Action                                                                                      |
|------|---------------------------------------------------------------------------------------------|
| 11.  | இப்போது <mark>Bill Generation Program Started Request ID:28</mark> என<br>திரையில் தோன்றும். |
|      |                                                                                             |

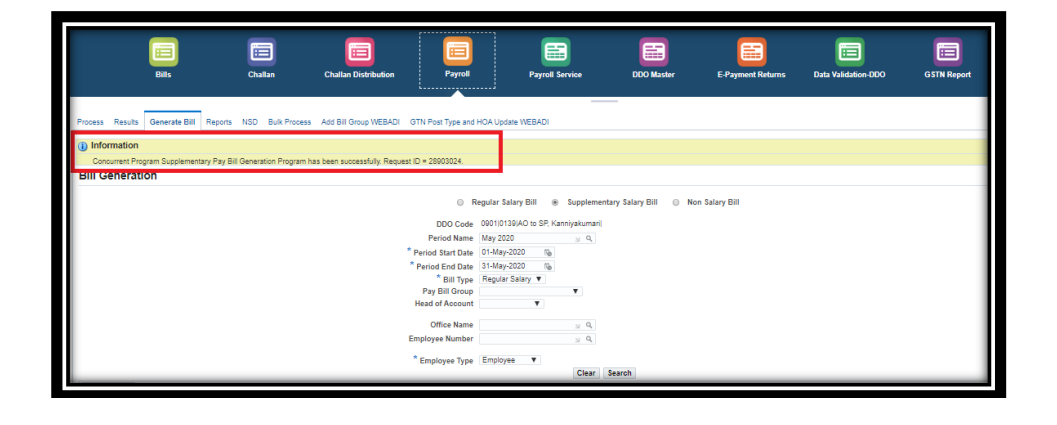

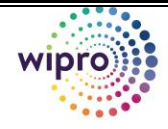

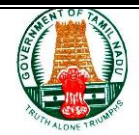

| Step | Action                                                                                                    |
|------|----------------------------------------------------------------------------------------------------|
| 12.  | இப்போது தோன்றும் <b>Window</b> ல் <b>Monitor request statusல்</b> status<br>completed ஆகியபின், View Outputஐ Click செய்யவும். |

| Monitor Request St    | tatus                                   |                |                   |                      |                 |             |
|-----------------------|-----------------------------------------|----------------|-------------------|----------------------|-----------------|-------------|
| N C<br>Request Number | Program                                 | Bernast Status | Completion Status | Request Date         | Completion Date | Out Put     |
| 28903024              | Subsistence Allowance Bill For May-2020 | Normal         | Pending           | 27-May-2020 11:01:35 | Completion Date | View Output |
|                       |                                         |                |                   |                      |                 |             |

| Step | Action                                                                                                    |
|------|----------------------------------------------------------------------------------------------------|
| 13.  | Bill Number Generated Successfully என தோன்றும். அதனை Copy                                                       |
|      | செய்து, <b>Finance</b> ல் Bills Iconஐ Click செய்யவும்.                                                          |
| 14.  | இப்போது பில்லினுடைய status, திரையில் தோன்றுவது போல்<br>தோன்றும். அதில் <b>Details</b> ஐ <b>Click</b> செய்யவும். |

| B                  | s Cha              | lan Challan Distrik | ution Payroll                        | Payroll Service               | DDO Ma                    | ster E-l           | Payment Returns   | Data Validation-DDO | GSTN Report        | Data Validation | n-Trea        |
|--------------------|--------------------|---------------------|--------------------------------------|-------------------------------|---------------------------|--------------------|-------------------|---------------------|--------------------|-----------------|---------------|
| Bills Bills report |                    |                     |                                      |                               |                           |                    |                   |                     |                    |                 |               |
| Bill Search Page   |                    |                     |                                      |                               |                           |                    |                   |                     |                    |                 | Archive Bills |
|                    |                    |                     | Bill Number<br>Treasury Token Number |                               |                           |                    |                   |                     |                    |                 |               |
|                    |                    |                     | Bill Date From<br>Bill Date To       | 67<br>67                      |                           |                    |                   |                     |                    |                 |               |
|                    |                    |                     | Bill Status<br>Expense Type Sub      | sistance Allowance            | <b>.</b>                  |                    |                   |                     |                    |                 |               |
|                    |                    |                     | Detail Head                          | T                             | sury Reference Number     | or Evenence Tune M | andatoolu         |                     |                    |                 |               |
|                    |                    |                     | befor                                | e clicking "Go" button to get | the search results faster | и ширензе туре н   | anoanny           |                     |                    |                 |               |
| Bill Number        | Bill Creation Date | Bill Type           | Expense Type                         | Detail Head                   | Bill Amount               | Bill Status        | Treasury Token Nu | mber Bil            | II Submission Date | Update          | Detail Print  |
| 0901013920050237   | 27-May-2020        | Salary (Employee)   | Subsistance Allowance                | 30101                         | 48,474.00                 | Draft              |                   |                     |                    | 2               | <u>a</u> 8    |

| Step | Action                                                                                                    |
|------|----------------------------------------------------------------------------------------------------|
| 15.  | இப்போது திரையின் கீழே <b>Approver Groups</b> list Window தோன்றும்<br>அதில் உள்ள Drop Down Icon ஐ Click செய்யவும். இதில் தங்கள்<br>அலுவலகத்தில் உள்ள <b>Approver Groups List view</b> ஆகும்.<br>* Approver Groups |

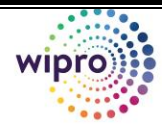

| Step | Action                                                                                                    | EJ |
|------|----------------------------------------------------------------------------------------------------|----|
| 16.  | இப்போது தோன்றும் <b>List</b> ல் உதாரணத்திற்கு * <b>PB201_B Section-1</b> *<br>என்ற list item ஐ Click செய்யவும். |    |

| l                                                                                 | Elle Challen                                                                                                    | Chailan Distribution                                                                                                    | Eudget Search                 | Payroll                    | Payroll Service            | DDO Master    | E-Payment Returns                                                                                                    | Data Validation-DDO           |          | Deta Validation-Trea     | •           |
|-----------------------------------------------------------------------------------|----------------------------------------------------------------------------------------------------|----------------------------------------------------------------------------------------------------|-------------------------------|----------------------------|----------------------------|---------------|----------------------------------------------------------------------------------------------------|-------------------------------|----------|--------------------------|-------------|
| Bills Bills report                                                                |                                                                                                    |                                                                                                    |                               |                            |                            |               |                                                                                                    |                               |          |                          |             |
| Bills Bills ><br>Bills Page                                                       |                                                                                                    |                                                                                                    |                               |                            |                            |               |                                                                                                    |                               |          | View Budget Back Forward | Cancel Bill |
|                                                                                   | Bill Type<br>Bill Status<br>Bill Amount<br>Bill Source                                                                                                    | Salary (Employee)<br>Draft<br>46,474.00<br>Payroll                                                                                                |                               |                            |                            |               | Bill Creation Date 2<br>Bill Number 0<br>Treasury Ref Date<br>Treasury Token Number                                                                 | 7-May-2020<br>901013920050237 |          |                          |             |
| DDO/Account Details                                                               |                                                                                                    |                                                                                                    |                               |                            |                            |               |                                                                                                    |                               |          |                          |             |
| Description<br>Subsistence Alevance<br>Bill Line Beneficiary<br>Bill Line Details | DDO Name<br>Treasury ARO Name<br>Audt Unit Name<br>Expenses Type<br>Budget Authority<br>Beneficiary Type<br>Bill For May 2020<br>Attachments Enfacement Sip Che | AO to SP, Karniyakumari<br>DTO NAGERCOL.<br>Audi Ageneral Group: 8 - 52 - 138<br>Subsistance Allowance<br>Director: General of Police<br>Employee |                               |                            |                            | Av            | DDO Code 69<br>Tressury / PAC Code 60<br>Audit Section Name B<br>Expense Types Types Code 10<br>Budget Authority Code 60<br>allable Budget Amount 0 | 010139<br>01<br>008<br>002    |          |                          |             |
| S No                                                                              | Description                                                                                                    |                                                                                                    |                               |                            |                            | nvoice Amount |                                                                                                    | Net Amount View               | Recovery |                          |             |
| 1                                                                                 | Subsistence Allowance                                                                                                    |                                                                                                    |                               |                            |                            | 46,474.00     |                                                                                                    | 46,474.00                     | -        |                          |             |
| Approver Groups (PEZ                                                              | 1_B section-1 V                                                                                                    | be populated below. Submit the transaction                                                                                                    | m only when the List of Perfo | mens are populated, to avo | oid missing notifications. |               |                                                                                                    |                               |          |                          |             |

| Step | Action                                           |
|------|--------------------------------------------------|
| 17.  | இப்போது <b>Attachment Tab</b> ஐ Click செய்யவும். |

| Bils report                          |                       |                                                 |               |                   |                         |                  |          |                   |         |           |
|--------------------------------------|-----------------------|-------------------------------------------------|---------------|-------------------|-------------------------|------------------|----------|-------------------|---------|-----------|
|                                      |                       |                                                 |               |                   |                         |                  |          |                   |         |           |
| sills Page                           |                       |                                                 |               |                   |                         |                  |          | View Burtnat Bart | Forward | Canra     |
| ino r ugo                            |                       |                                                 |               |                   |                         |                  |          | view bouger back  | rorward | Californi |
|                                      | Bill Type             | Jalary (Employee)                               |               |                   | Bill Creation Date      | 27-May-2020      |          |                   |         |           |
|                                      | Bill Status           | Jraft                                           |               |                   | Bill Number             | 0901013920050237 |          |                   |         |           |
|                                      | Bill Amount           | 26,674.00<br>Dancel                             |               |                   | Treasury Ref Date       |                  |          |                   |         |           |
|                                      | Bin addree            | rayroli                                         |               |                   | Treasury roken number   |                  |          |                   |         |           |
| DO/Account Details                   |                       |                                                 |               |                   |                         |                  |          |                   |         |           |
|                                      | DDO Name              | AO to SP, Kanniyakumari                         |               |                   | DDO Code                | 09010139         |          |                   |         |           |
|                                      | Treasury / PAO Name   | DTO NAGERCOIL                                   |               |                   | Treasury / PAO Code     | 0901             |          |                   |         |           |
|                                      | Audit Unit Name       | Audit Approval Group - B - B2 - 138             |               |                   | Audit Section Name      | в                |          |                   |         |           |
|                                      | Expense Type          | Subsistance Allowance                           |               |                   | Expense Type Code       | 01006            |          |                   |         |           |
|                                      | Budget Authority      | Director General of Police                      |               |                   | Budget Authority Code   | 02202            |          |                   |         |           |
|                                      | Beneficiary Type      | Employee                                        |               |                   | Available Budget Amount | 0                |          |                   |         |           |
| Description                          |                       |                                                 |               |                   |                         |                  |          |                   |         |           |
| Subsistence Allowance Bill For May-2 | 020                   |                                                 |               |                   |                         |                  |          |                   |         |           |
|                                      | _                     |                                                 |               |                   |                         |                  |          |                   |         |           |
| Rillines Repairies Attachments       | Enforcement Stin Cher | & Drints Action History                         |               |                   |                         |                  |          |                   |         |           |
| an criss autoricary productioned     | Landeman and Chief    |                                                 |               |                   |                         |                  |          |                   |         |           |
|                                      | -                     |                                                 |               |                   |                         |                  |          |                   |         |           |
|                                      |                       |                                                 |               |                   |                         |                  |          |                   |         |           |
| Add Attachment                       |                       |                                                 |               |                   |                         |                  |          |                   |         |           |
| Title 🛆                              | Type 🗠                | Description A                                   | Category A    | Last Updated By 🗠 | Last Updated 🗠          |                  | Usage 🗠  | Update            | De      | elete     |
| XXGTNESR                             | File                  | Enfacement Slip Report (Enfacement Slip Report) | Miscellaneous | 22010270150       | 27-May-2020             |                  | One-Time | 0                 |         | Î         |
| XXGTN PAY SUPP STMT REP              | File                  | Pay Statements (GTN Pay Statements for Supp     | Miscellaneous | 22010270150       | 27-May-2020             |                  | One-Time | 0                 |         | Î         |
|                                      |                       |                                                 |               |                   |                         |                  |          |                   |         |           |

| Desc<br>S<br>Bill Lin | rigition<br>deviatores Albaneros Bill Far May 2020<br>es: Beneficary Albaneros Erfacement Stip Check Pairs: Action H | atory  |                            |               |                   |                |          |        |        |
|-----------------------|----------------------------------------------------------------------------------------------------|--------|----------------------------|---------------|-------------------|----------------|----------|--------|--------|
| Title                 | Add Attachment ×                                                                                                    |        |                            | Category A    | Last Updated By 🗠 | Last Updated 🗠 | Usage 🗠  | Update | Delete |
| <br>CXG               |                                                                                                    | Repo   | rt (Enfacement Sip Report) | Miscellaneous | 22010270150       | 27-May-2020    | One-Time | 0      | Î      |
| <br>cxa               | Title                                                                                                    | (G1 4  | Pay Statements for Supp    | Miscellaneous | 22010270160       | 27-Mmy-2020    | One-Time | 0      | Î      |
| <br>CKG               | Description                                                                                                    | ion ii | chedules (Statutory Dedu   | Miscellaneous | 22010270150       | 27-May-2020    | One-Time | 0      | Î      |
| r tiat                | Category Microlumous "File Choose File No file choose Cancel Act Ancher Apply                                        |        |                            |               |                   |                |          |        |        |

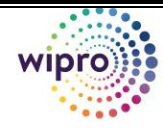

| Step | Action                                      |
|------|---------------------------------------------|
| 18.  | File add செய்தபின் Apply ஐ click செய்யவும். |

| Um  | es Bereficiary Atta | schments Enforcement Sin Check Points Ac    | ion Histr | 17                              | _               |                   |                | _        | _      |       |
|-----|---------------------|---------------------------------------------|-----------|---------------------------------|-----------------|-------------------|----------------|----------|--------|-------|
|     |                     |                                             |           |                                 |                 |                   |                |          |        |       |
| Add | Attachment          |                                             |           |                                 |                 |                   |                |          |        |       |
| se  | Add Attachment      |                                             | ×         |                                 | Category A      | Last Updated By 🛆 | Last Updated 🗠 | Usage 🗠  | Update | Delet |
| 20  |                     |                                             |           | 7:06 New Microsoft Office Wor   | Miscellaneous   | 22010496959       | 27-May-2020    | One-Time | 0      | Î     |
| G   | Attacnment Type     | File 7                                      |           | Report (Enfacement Slip Report) | ) Miscellaneous | 22010270150       | 27-May-2020    | One-Time | 0      | Î     |
| G   | Description         | 2020-03-17 17:30:05 k1l.docx (Size :159107) |           | GTN Pay Statements for Supp     | Miscellaneous   | 22010270150       | 27-May-2020    | One-Time | 1      | Î     |
| 3   | Category 1          | Miscellaneous                               | 6         | ion Schedules (Statutory Dedu   | Miscellaneous   | 22010270190       | 27-May-2020    | One-Time | 0      | Î     |
| 1   | *File               | Choose File k1Ldocx                         |           |                                 |                 |                   |                |          |        |       |
| 1   |                     | Cancel Add Another                          | Apply     |                                 |                 |                   |                |          |        |       |
| ł.  | a Marillan Managari |                                             | _         |                                 |                 |                   |                |          |        |       |

| Step | Action                                                                                                    |
|------|----------------------------------------------------------------------------------------------------|
| 19.  | திரையின் வலதுபுறம் உள்ள <b>Forward</b> button ஐ Click செய்யவும்.<br>Forward                                               |
| 20.  | இப்போது Forward செய்யப்பட்டதற்கான உறுதிச் செய்தி தோன்றும்<br>அதில் <b>OK</b> button ஐ Click செய்யவும்.<br><mark>OK</mark> |

| a: Bills >                                                                                                    |                                                    |                                                                                                    |                                                               |                                                                              |                                                                                            |                                                         |                       |               |
|----------------------------------------------------------------------------------------------------|----------------------------------------------------|----------------------------------------------------------------------------------------------------|---------------------------------------------------------------|------------------------------------------------------------------------------|--------------------------------------------------------------------------------------------|---------------------------------------------------------|-----------------------|---------------|
| lls Page                                                                                                    |                                                    |                                                                                                    |                                                               |                                                                              |                                                                                            |                                                         | View Budget Back      | Forward Cance |
|                                                                                                    | Bill Type                                          | Salary (Employee)                                                                                                    |                                                               |                                                                              | Bill Creation Date                                                                         | 27-May-2020                                             |                       |               |
|                                                                                                    | Bill Statue (                                      | Draft                                                                                                    |                                                               |                                                                              | Bill Number (                                                                              | 0901013920050237                                        |                       |               |
|                                                                                                    | BII Amount 4                                       | 46,474.00                                                                                                    |                                                               |                                                                              | Treasury Ref Date                                                                          |                                                         |                       |               |
|                                                                                                    | BIII Source                                        | Payroll                                                                                                    |                                                               |                                                                              | Treasury Token Number                                                                      |                                                         |                       |               |
| O/Account Details                                                                                                    |                                                    |                                                                                                    |                                                               |                                                                              |                                                                                            |                                                         |                       |               |
|                                                                                                    | DDO Name                                           | AD to SP, Kanniyakumari                                                                                                    |                                                               |                                                                              | DDD Code 0                                                                                 | 9010139                                                 |                       |               |
| Trer                                                                                                    | asury / PAO Name                                   | DTO NAGERCOIL                                                                                                    |                                                               |                                                                              | Treasury / PAO Code 0                                                                      | 901                                                     |                       |               |
|                                                                                                    | Audit Unit Name                                    | Audit Approval Group - B - B2 - 138                                                                                                    |                                                               |                                                                              | Audit Section Name B                                                                       |                                                         |                       |               |
|                                                                                                    | Expense Type                                       | Subsistance Allowance                                                                                                    |                                                               |                                                                              | Expense Type Code 0                                                                        | 1006                                                    |                       |               |
|                                                                                                    | Budget Authority                                   | Director General of Police                                                                                                    |                                                               |                                                                              | Budget Authority Code 0                                                                    | 2202                                                    |                       |               |
|                                                                                                    | Beneficiary Type                                   | Employee                                                                                                    |                                                               |                                                                              | Available Budget Amount 0                                                                  |                                                         |                       |               |
|                                                                                                    | 1.11                                               |                                                                                                    |                                                               |                                                                              |                                                                                            |                                                         |                       |               |
| escription                                                                                                    |                                                    |                                                                                                    |                                                               |                                                                              |                                                                                            |                                                         |                       |               |
| escription<br>Subsistence Allowance Bill For May 2020                                                                                                    |                                                    |                                                                                                    |                                                               |                                                                              |                                                                                            |                                                         |                       |               |
| Subsistence Allowance Bill For May 2020                                                                                                    |                                                    |                                                                                                    |                                                               |                                                                              |                                                                                            |                                                         |                       |               |
| escription<br>Subsistence Allowance Bill For May-2020                                                                                                    | warment Sin Char                                   | k Dninte Artine History                                                                                                    |                                                               |                                                                              |                                                                                            |                                                         |                       |               |
| Subsistence Allowance Bill For May-2020                                                                                                    | cornert Sip Choo                                   | ik Points Action History                                                                                                    |                                                               |                                                                              |                                                                                            |                                                         |                       |               |
| escription<br>Subsistence Allowance Bill For May-2020<br>Il Lines Beneficiary Attachments Errle                                                                                                    | cornert Sip Chec                                   | & Points Action History                                                                                                    |                                                               |                                                                              |                                                                                            |                                                         |                       |               |
| scription<br>Subsistence Allowance Bill For May 2020<br>Il Lines Beneficiary Attachments Enfo                                                                                                    | acement Sip Chec                                   | A Puints Action History                                                                                                    |                                                               |                                                                              |                                                                                            |                                                         |                       |               |
| scription<br>Subsistence Allowance Bill For May 2020<br>Lines Beneficiary Attachments Enfo<br>Add Attachment                                                                                                    | scement Sip Chec                                   | A Puinta Action History                                                                                                    |                                                               |                                                                              |                                                                                            |                                                         |                       |               |
| scription<br>Subsistence Allowance Bill For May 2020<br>Lines Beneficiary Attachments Evila<br>Add Attachment<br>Se A                                                                                                    | xcement Sip Chec                                   | & Points Action History           Description                                                                                                    | Category A                                                    | Last Updated By $	riangle$                                                   | Last Updated 🗠                                                                             | Urage 🗠                                                 | Update                | Delete        |
| scription<br>Subsisterior Allowarce Bill For May 2020<br>ILlines Beneficiary Attachments Enfo<br>Attachments<br>Big Attachment<br>Big Attachment<br>Big Attachment<br>200 65 27 11.09.28 KLdoox                                                                                                    | xcement Sip Chec<br>Type △<br>File                 | à Paints Action History<br>Description ∧<br>2010 63 17 17.30 66 11.40xx (Size: 159107)                                                                                                    | Category △<br>Miscelareous                                    | Last Updated By A<br>2201048666                                              | Last Updated A<br>27 May 2020                                                              | Usage △<br>One Time                                     | Update<br>J           | Delete        |
| scription           Subsistence Allwarese Bill For May 2005           Lines         Beneficiary           Attachments         Enformation           Bits Annual Statement         Bits Annual Statement           Bits Annual Statement         Enformation           Sold Sof 271 10 State Michael         Sof Sof 271 10 State Michael                                                                                                    | cornert Sip Chec<br>Type △<br>File<br>File         | A Paints Action History           Description           2006-00 177 73:00 % Hudson (Suize: 159107)           2000-00 177 73:00 % Hudson (Suize: 159107)           2000-00 177 73:00 % Hudson (Suize: 159107)                                                                                                    | Category A<br>Miscelareous<br>Miscelareous                    | Last Updated By A<br>22016/a8699<br>22016/8899                               | Last Updated A<br>27 May 2020<br>27 May 2020                                               | Usage △<br>One Time<br>One Time                         | Update<br>2<br>2      | Delete        |
| scription         Subsistement Allowance Bit For May 2003           Lines         Bendiniary         Attachments         Endi-           Bit Allowance         Bit Allowance         Bit Allowance         Bit Allowance           Bit Allowance         Bit Allowance         Bit Allowance         Bit Allowance           Bit Allowance         Bit Allowance         Bit Allowance         Bit Allowance           20 65 27 11 06 28 httlakes         20 65 27 10 68 New Microsoft Office War-<br>commented         State State Sta | cornerd Sip Chec<br>Type △<br>File<br>File<br>File | A Puists Action History           Description         A           2006-05-17 17.20.05 kH Ldoox (Size: 159107)         2000-05-17 17.27.05 kH Ldoox (Size: 159107)           Conserved Tigs Prayer Christense Bill Report Christense Bill Report Bill Report Christense Bill Report Christense Bill Report Christense Bill Report Christense Bill Report Bill Report Bil | Category △<br>Miscellareous<br>Miscellareous<br>Miscellareous | Last Updated By △<br>2011-546659<br>2011-546659<br>2011-277150               | Last Updated A<br>27 May 2020<br>27 May 2020<br>27 May 2020<br>27 May 2020                 | Usage △<br>One Time<br>One Time<br>One Time             | Update<br>2<br>2<br>2 | Delete        |
| scription         Subsettment Allowance Bill For May 2020           Lines         Beneficiary         Attachment           Attachment         Enh           Sch 2015 07 11 06 28 Millione         Enh           Col 2017 11 06 28 Millione         Col 2017 11 06 28 Millione           Col 2017 11 06 28 Millione         Col 2017 11 06 28 Millione           Col 2017 11 06 28 Millione         Col 2017 11 06 28 Millione                                                                                                    | Type △<br>File<br>File<br>File                     | Points Action History      Description A:     2006 60-17 17.20.06 k1.doos (See: 159107)     2006 63-17 17.27.66 New Monseld: Office Wer.     Critement Sip Report (Schemment Sip Report)     Poy Statement CIP Report (Schemment Sip Report)                                                                                                    | Category A<br>Miscelareous<br>Miscelareous<br>Miscelareous    | Last Upplatel By △<br>2011/496858<br>2011/496858<br>2011/27150<br>2011/27150 | Last Updated A-<br>27 May 3009<br>27 May 3009<br>27 May 3009<br>27 May 3009<br>27 May 3009 | Usage △<br>One Time<br>One Time<br>One Time<br>One Time | Updste<br>2<br>2<br>2 | Delete        |

| Bills Bills report                                                                                         |                                                                                                    |                                                                                                    |                                              |             |         |             |
|----------------------------------------------------------------------------------------------------|----------------------------------------------------------------------------------------------------|----------------------------------------------------------------------------------------------------|----------------------------------------------|-------------|---------|-------------|
| Bills: Bills > Bills Page                                                                                  |                                                                                                    |                                                                                                    | View E                                       | Budget Back | Forward | Cancel Bill |
| Bill Type<br>Bill Status<br>Bill Amount<br>Bill Source<br>DDO/Account Details                              | Non Salary (Emotione)<br>Submitted<br>12,878.00<br>Successfully bill forwarded to DDO Approval process with E                | Bill Creation Date<br>umber<br>3ill Number : '0901013920050147'.<br>OK                                                         | 20-May-2020<br>0901013920050147              |             |         |             |
| DDO Name<br>Tressury / PAO Name<br>Audit Unit Name<br>Expense Type<br>Budget Authority<br>Beneficiary Type | AO to SP. Kanniyakumari<br>DTO NAGERCOIL<br>Audit Approval Group - 8 - 82 - 138<br>CPS Payment<br>Director General of Police | DDO Code<br>Treasury / PAO Code<br>Audit Section Name<br>Expense Type Code<br>Budget Authority Code<br>Available Budget Amount | 09010139<br>0901<br>B<br>02004<br>02202<br>0 |             |         |             |
| CPS Final Payment                                                                                          |                                                                                                    |                                                                                                    |                                              |             |         |             |

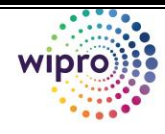

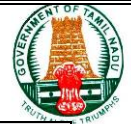

| Step | Action                                                                                                    |
|------|----------------------------------------------------------------------------------------------------|
| 21.  | அனைத்து செயல்பாடுகளும் முடித்தபின் <b>Logout</b> button ஐ Click<br>செய்யவும். <mark>ம</mark>                                                                     |
| 22.  | பின் Verifier ID Login செய்து Notification Window ல் <b>Bill No</b><br>0901013920050147 Pending for Bill Approval என்ற link ஐ Click<br>செய்து Verify செய்யவும்.  |
| 23.  | பின் Approver ID Login செய்து Notification Window ல் <b>Bill No</b><br>0901013920050147 Pending for Bill Approval என்ற link ஐ Click<br>செய்து Approve செய்யவும். |
| 24.  | மீண்டும் <b>Finance Approve</b> செய்தபின் <b>Approver ID-</b> ல் <b>Bills</b> Icon ஐ<br>CLICK செய்யவும்.                                                         |
| 25.  | Expense Type ஐ Select செய்யவும். பின்பு Go கொடுக்கவும்.                                                                                                    |

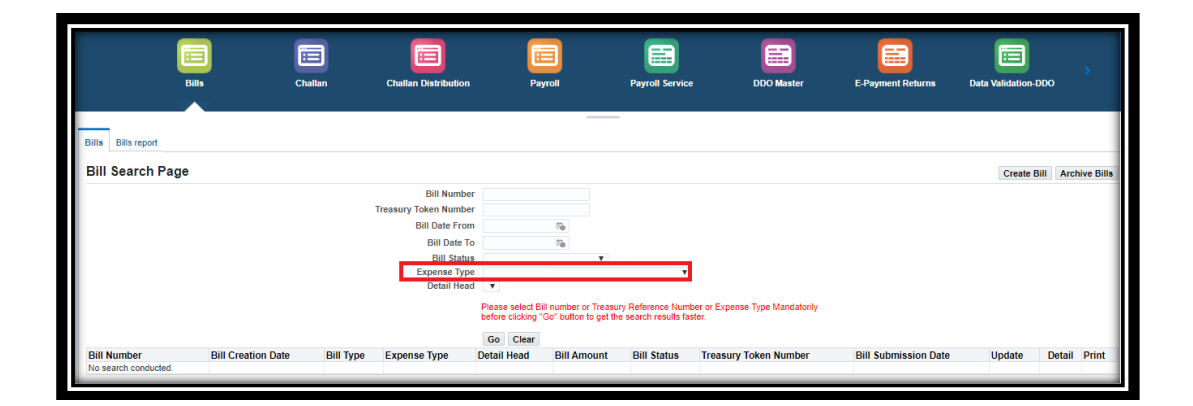

| Step | Action                                                                            |
|------|-----------------------------------------------------------------------------------|
| 26.  | Bill Details திரையில் தோன்றும் அதில் <mark>Detail</mark> Buttonஐ click செய்யவும். |

| Bills: Bills >      |                                     |                         |                  |             |      |                  |
|---------------------|-------------------------------------|-------------------------|------------------|-------------|------|------------------|
| Bills Page          |                                     |                         |                  | View Budget | Back | Forward Treasury |
| Bill Type           | Non Salary (Employee)               | Bill Creation Date      | 20-May-2020      |             |      |                  |
| Bill Status         | Approved by DDO                     | Bill Number             | 0901013920050147 |             |      |                  |
| Bill Amount         | 12,676.00                           | Treasury Ref Date       |                  |             |      |                  |
| Bill Source         | Non Payroll                         | Treasury Token Number   |                  |             |      |                  |
| DDO/Account Details |                                     |                         |                  |             |      |                  |
| DDO Name            | AO to SP, Kanniyakumari             | DDO Code                | 09010139         |             |      |                  |
| Treasury / PAO Name | DTO NAGERCOIL                       | Treasury / PAO Code     | 0901             |             |      |                  |
| Audit Unit Name     | Audit Approval Group - B - B2 - 138 | Audit Section Name      | В                |             |      |                  |
| Expense Type        |                                     | Expense Type Code       | 02004            |             |      |                  |
| Budget Authority    | Director General of Police          | Budget Authority Code   | 02202            |             |      |                  |
| Beneficiary Type    |                                     | Available Budget Amount | 0                |             |      |                  |
| Description         |                                     |                         |                  |             |      |                  |
| CPS Final Payment   |                                     |                         |                  |             |      |                  |
|                     |                                     |                         |                  |             | _    |                  |

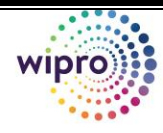

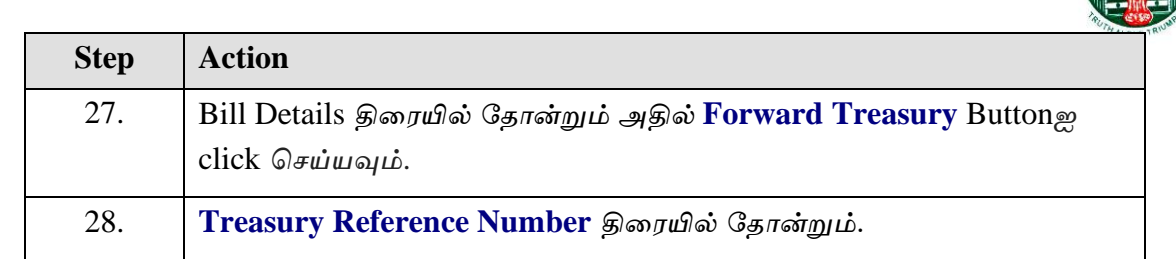

| Bills Bills report                                                            |                                                                                                    |                                 |                                                                    |      |                  |
|-------------------------------------------------------------------------------|----------------------------------------------------------------------------------------------------|---------------------------------|--------------------------------------------------------------------|------|------------------|
| Bills Page                                                                    |                                                                                                    |                                 | View Budget                                                        | Back | Forward Treasury |
| Bill Type<br>Bill Status<br>Bill Amount<br>Bill Source<br>DDO/Account Details | Non Salan<br>Submitted<br>2,47600<br>Successfully submitted bill with Bill Number : '09/10/13920050147' and Treasury Ref No<br>'09/10/13920050125'. | n Date<br>umber<br>f Date<br>OK | 20-May-2020<br>0901013920050147<br>20-May-2020<br>0901013920050125 |      |                  |
| DDO Name                                                                      | AO to SP, Kanniyakumari                                                                                                    | DDO Code                        | 09010139                                                           |      |                  |
| Treasury / PAO Name                                                           | DTO NAGERCOIL                                                                                                    | Treasury / PAO Code             | 0901                                                               |      |                  |
| Audit Unit Name                                                               | Audit Approval Group - B - B2 - 138                                                                                                    | Audit Section Name              | В                                                                  | _    | _                |

### **5.** Subsistence Allowance Bill Reports

#### 5.1. Initiator

செயல்முறை

| Step | Action                                                                                                    |
|------|----------------------------------------------------------------------------------------------------|
| 29.  | Finance Initiator-ஐ Login செய்யவும்.                                                                                                    |
| 30.  | Outer Bill report எடுக்க Finance→Bills→Archieve Bills→Select<br>Financial Year→Give Bill No./Select Expense type as Encashment of<br>Earned Leave என select செய்து GO click செய்யவும். பின் அதில் Detail,<br>Print optionல் print icon ஐ click செய்யவும். pdf document உங்களது<br>desktopல் download ஆகும். |
| 31.  | ECS report after Bill generation எடுக்க Finance→Payroll→Reports<br>→GTN ECS Data Report After Bill Generation→Give Bill No. and<br>Click continue and submit. Monitor request status→View output click<br>செய்யவும். ECS report pdf document உங்களது desktopல் download<br>ஆகும்.                           |

|       | • |
|-------|---|
| wipro |   |
|       | • |
| ****  |   |

| Deposit                       | Payroll                | Payroll Service                | DDO Master             | E-Payment Returns | Data Validation-DDO | GSTN Report | Data Validation-Tre |
|-------------------------------|------------------------|--------------------------------|------------------------|-------------------|---------------------|-------------|---------------------|
|                               |                        |                                | _                      | _                 |                     |             |                     |
| Process Results Generate I    | Bill Reports NSD       | Bulk Process Add Bill Group WE | BADI GTN Post Type and | HOA Update WEBADI |                     |             |                     |
|                               |                        |                                |                        |                   |                     |             | Submit Request      |
| Reports                       |                        |                                |                        |                   |                     |             |                     |
| X 2 5 1                       |                        |                                | Rows 1 to 22           | 1                 |                     |             |                     |
| Concurrent Program Name       |                        |                                | Action                 |                   |                     |             |                     |
| Employee Plus Minus Report    |                        |                                |                        |                   |                     |             |                     |
| Enfacement Slip Report        |                        |                                |                        |                   |                     |             |                     |
| GTN 24G Extraction            |                        |                                |                        |                   |                     |             |                     |
| GTN 24Q Report (Annexure I) - | Pension                |                                |                        |                   |                     |             |                     |
| GTN 24Q Report (Annexure II)  | - Pension              |                                | S                      |                   |                     |             |                     |
| GTN 24Q Report (Annexure-I)   |                        |                                |                        |                   |                     |             |                     |
| GTN 24Q Report (Annexure-II)  |                        |                                | S                      |                   |                     |             |                     |
| GTN ECS Data Report After Bil | Generation             |                                |                        |                   |                     |             |                     |
| GTN ECS Data Report After Bil | Generation for Non Sal | агу                            | S                      |                   |                     |             |                     |
|                               | ort                    |                                | TER.                   |                   |                     |             |                     |

| Step | Action                                                                                                    |
|------|----------------------------------------------------------------------------------------------------|
| 32.  | Treasury Bills for Salary Claims report எடுக்க<br>Finance→Payroll→Reports → Treasury Bill for Salary Claims→Give<br>Bill No. and Click continue and submit. Monitor request status→View<br>output click செய்யவும். Salary Claims report pdf document உங்களது<br>desktopல் download ஆகும். |

| Process Results Ger               | nerate Bill Reports NSD      | Bulk Process / | Add Bill Group WEBADI | GTN Post Typ | e and HOA Update WEBAD |              |                 |             | Submit Request |
|-----------------------------------|------------------------------|----------------|-----------------------|--------------|------------------------|--------------|-----------------|-------------|----------------|
| Reports                           |                              |                |                       |              |                        |              |                 |             |                |
| X 2 🖻 🖩                           |                              |                |                       | Rows         | 1 to 22                |              |                 |             |                |
| Concurrent Program                | Name                         |                |                       | Action       | n                      |              |                 |             |                |
| GTN Pay Statements for            | r Supplementary              |                |                       | <b>S</b>     | <b>^</b>               |              |                 |             |                |
| GTN Quarterly Returns /           | Archive (India)              |                |                       | <b>S</b>     |                        |              |                 |             |                |
| Non-Statutory Deduction Schedules |                              |                |                       | 3            |                        |              |                 |             |                |
| Pay Bill Exception - Employee     |                              |                |                       | 2            |                        |              |                 |             |                |
| Pay Drawn Particluars Report      |                              |                |                       | 4            |                        |              |                 |             |                |
| Pay Due Drawn Diff Report         |                              |                |                       | <b>S</b>     |                        |              |                 |             |                |
| Pay Fixation Report               |                              |                |                       | 3            |                        |              |                 |             |                |
| Pay SLO Report                    |                              |                |                       | 3            |                        |              |                 |             |                |
| Statutory Deduction Schedules     |                              |                |                       | 4            |                        |              |                 |             |                |
| Treasury Bill for Salary Claims   |                              |                |                       |              | v                      |              |                 |             |                |
| Monitor Reque                     | est Status                   |                |                       |              |                        |              |                 |             |                |
| Request Number                    | Program Name                 |                | Request               | Status       | Completion Status      | Request Date | Completion Date | Output      | View           |
| 35067094                          | Treasury Bill for Salary Cla | ims            | Normal                |              | Completed              | 31-Jul-2020  | 31-Jul-2020     | View Output | View Details   |
|                                   |                              |                |                       |              |                        |              |                 |             |                |
| Treasury Bill for S ndf           | F A                          |                |                       |              |                        |              |                 |             | Shov           |

| Step | Action                                                                                                    |
|------|----------------------------------------------------------------------------------------------------|
| 33.  | Enfacement Slip report எடுக்க Finance→Payroll→Reports →<br>Enfacement Slip report →Give Bill No. and Click continue and submit.<br>Monitor request status→View output click செய்யவும். Enfacement Slip<br>report pdf document உங்களது desktopல் download ஆகும். |

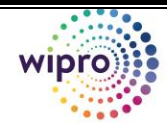

| Deposit                       | Payroll          | Payroll Service               | DDO Master              | E-Payment Returns   | Data Validation-DDO | GSTN Report | Data Validation-Tr |
|-------------------------------|------------------|-------------------------------|-------------------------|---------------------|---------------------|-------------|--------------------|
| Process Results Generate      | Bill Reports NSD | Bulk Process Add Bill Group V | VEBADI GTN Post Type an | d HOA Update WEBADI |                     |             |                    |
|                               |                  |                               |                         | ,                   |                     |             | Submit Reque       |
| Reports                       |                  |                               |                         |                     |                     |             |                    |
| X 2 🖸 🖩                       |                  |                               | Rows 1 to 2             | 2                   |                     |             |                    |
| Concurrent Program Name       |                  |                               | Action                  |                     |                     |             |                    |
| Employee Plus Minus Report    |                  |                               | ≧                       | *                   |                     |             |                    |
| Enfacement Slip Report        |                  |                               | 6                       |                     |                     |             |                    |
| GTN 24G Extraction            |                  |                               |                         |                     |                     |             |                    |
| GTN 24Q Report (Annexure I) - | Pension          |                               |                         |                     |                     |             |                    |
| GTN 24Q Report (Annexure II)  | - Pension        |                               | <b>S</b>                |                     |                     |             |                    |
| GTN 24Q Report (Annexure-I)   |                  |                               |                         |                     |                     |             |                    |
| GTN 24Q Report (Annexure-II)  |                  |                               |                         |                     |                     |             |                    |
| GTN ECS Data Report After Bil | Generation       |                               |                         |                     |                     |             |                    |

| Step | Action            |  |  |  |  |
|------|-------------------|--|--|--|--|
| 34.  | End Of Procedure. |  |  |  |  |